# ESXi Embedded and vCenter Server Setup Guide

ESXi 4.1 Embedded vCenter Server 4.1

This document supports the version of each product listed and supports all subsequent versions until the document is replaced by a new edition. To check for more recent editions of this document, see http://www.vmware.com/support/pubs.

EN-000311-03

# **vm**ware<sup>®</sup>

You can find the most up-to-date technical documentation on the VMware Web site at:

http://www.vmware.com/support/

The VMware Web site also provides the latest product updates.

If you have comments about this documentation, submit your feedback to:

docfeedback@vmware.com

Copyright <sup>©</sup> 2009–2011 VMware, Inc. All rights reserved. This product is protected by U.S. and international copyright and intellectual property laws. VMware products are covered by one or more patents listed at http://www.vmware.com/go/patents.

VMware is a registered trademark or trademark of VMware, Inc. in the United States and/or other jurisdictions. All other marks and names mentioned herein may be trademarks of their respective companies.

VMware, Inc. 3401 Hillview Ave. Palo Alto, CA 94304 www.vmware.com

# Contents

Updated Information 7

# About This Book 9 Introduction to VMware vSphere 11 1 About ESXi 12 **2** System Requirements 13 vCenter Server and the vSphere Client Hardware Requirements 13 vCenter Server Software Requirements 15 vSphere Client Software Requirements 15 Support for 64-Bit Guest Operating Systems 15 Requirements for Creating Virtual Machines 16 Required Ports 16 **3** Setting Up ESXi 19 Network Access to Your ESXi Host 20 Configure the Network Settings on a Detached Host 20 Direct Console User Interface 20 Configure the Keyboard Layout 21 Create a Security Banner for the Direct Console 21 Configuring the BIOS Boot Settings 21 Change the BIOS Boot Setting for ESXi 22 Configure the Boot Setting for Virtual Media 22 Configuring Network Settings 23 Storage Behavior 28 Recording the ESXi License Key 29 View System Logs 30 Redirect System Log Files to a Remote Host 30 Set the Password for the Administrator Account 30 Configure Lockdown Mode 31 Configure Troubleshooting Services with the Direct Console User Interface 31 Reset the System Configuration 32 Managing ESXi Remotely 32 About ESXi Evaluation Mode 33 Convert an ESXi Host to Evaluation Mode 33 Remove All Custom Packages on ESXi 33 Disable ESXi 33

4 Post-Setup Considerations for ESXi 35 Download the vSphere Client 35 Licensing the Host 35

| 5  | Backing Up and Restoring ESXi 4.1 37<br>About Backing Up and Restoring an ESXi 4.1 Configuration 37<br>Considerations When Using the vSphere CLI Virtual Appliance 37<br>Back Up ESXi 4.1 Configuration Data 38<br>Restore ESXi 4.1 Configuration Data 38<br>Recover the ESXi Embedded Software 39                                                                                                    |
|----|----------------------------------------------------------------------------------------------------|
| 6  | <ul> <li>vCenter Server Databases 41</li> <li>vCenter Server Database Patch and Configuration Requirements 41</li> <li>Create a 64-Bit DSN 43</li> <li>Configure vCenter Server to Communicate with the Local Database After Shortening the Computer<br/>Name to 15 Characters or Fewer 43</li> <li>About the Bundled Microsoft SQL Server 2005 Express Database Package 44</li> <li>Maintaining a vCenter Server Database 44</li> <li>Configure DB2 Databases 44</li> <li>Configure Microsoft SQL Server Databases 53</li> <li>Configure Oracle Databases 57</li> </ul> |
| 7  | Introduction to Installing vCenter Server 65<br>vCenter Server Prerequisites 65<br>Using a User Account for Running vCenter Server with SQL Server 66<br>About Installing vCenter Server on IPv6 Machines 67<br>Configure the URLs on a Standalone vCenter Server System 67<br>Running the vCenter Server and vSphere Client Installers from a Network Drive 67<br>vCenter Server Components 68<br>Required Data for Installing vCenter Server 68                                                                                                    |
| 8  | Installing vCenter Server 71<br>Download the vCenter Server Installer 71<br>Install vCenter Server in a Virtual Machine 71<br>Install vCenter Server 72                                                                                                    |
| 9  | Post-Installation Considerations for vCenter Server 75<br>Install the vSphere Client 76<br>Uninstall VMware vSphere Components 77                                                                                                    |
| 10 | Creating vCenter Server Linked Mode Groups 79<br>Linked Mode Prerequisites 79<br>Linked Mode Considerations 80<br>Configure the URLs on a Linked Mode vCenter Server System 80<br>Joining to a Linked Mode Group During and After Installation 81<br>Join a Linked Mode Group After Installation 81<br>Isolate a vCenter Server Instance from a Linked Mode Group 82<br>Linked Mode Troubleshooting 83                                                                                                    |

#### 11 Install Additional Modules 87

Install VMware vCenter Guided Consolidation 87 Install VMware vCenter Update Manager 88 Install VMware vCenter Converter 89

Index 91

ESXi Embedded and vCenter Server Setup Guide

# **Updated Information**

This *ESXi Embedded and vCenter Server Setup Guide* is updated with each release of the product or when necessary.

| Revision     | Description                                                                                                    |  |  |
|--------------|----------------------------------------------------------------------------------------------------|--|--|
| EN-000311-03 | <ul> <li>In the topic "vCenter Server Software Requirements," on page 15, added a link to the vSphere<br/>Compatibility Matrixes Guide.</li> </ul>                                                                                               |  |  |
|              | In the topic "vSphere Client Software Requirements," on page 15, added a link to the vSphere Compatibility Matrixes Guide.                                                                                                    |  |  |
|              | <ul> <li>In the topic Chapter 6, "vCenter Server Databases," on page 41, added a link to the vSphere<br/>Compatibility Matrixes Guide.</li> </ul>                                                                                                |  |  |
| EN-000311-02 | In the topic "Enable the Scratch Partition," on page 29, corrected details in the code of the procedure.                                                                                                    |  |  |
| EN-000311-01 | In the topic "About ESXi," on page 12, in the paragraph on vSphere Client, changed<br>"An ESXi 4.1 Embedded host is a physical server that contains an ESX image" to "An ESXi Embedded host<br>is a physical server that contains an ESXi image" |  |  |
| EN-000311-00 | Initial release.                                                                                                    |  |  |

This table provides the update history of the *ESXi Embedded and vCenter Server Setup Guide*.

ESXi Embedded and vCenter Server Setup Guide

# **About This Book**

The *Installation Guide* describes how to install new configurations of VMware<sup>®</sup> vCenter Server and ESXi Embedded. This installation information covers ESXi Embedded and vCenter Server only. It does not include setup or installation information for ESX or ESXi Installable.

# **Intended Audience**

This book is intended for anyone who needs to install vCenter Server and set up ESXi 4.1 Embedded.

The information in this book is written for experienced Windows or Linux system administrators who are familiar with virtual machine technology and datacenter operations.

# VMware Technical Publications Glossary

VMware Technical Publications provides a glossary of terms that might be unfamiliar to you. For definitions of terms as they are used in VMware technical documentation, go to http://www.vmware.com/support/pubs.

# **Document Feedback**

VMware welcomes your suggestions for improving our documentation. If you have comments, send your feedback to docfeedback@vmware.com.

# VMware vSphere Documentation

The vSphere documentation consists of the combined VMware vCenter Server and ESX/ESXi documentation set.

# **Technical Support and Education Resources**

The following technical support resources are available to you. To access the current version of this book and other books, go to http://www.vmware.com/support/pubs.

| Online and Telephone<br>Support | To use online support to submit technical support requests, view your product<br>and contract information, and register your products, go to<br>http://www.vmware.com/support.                                                                                                    |  |
|---------------------------------|----------------------------------------------------------------------------------------------------|--|
|                                 | Customers with appropriate support contracts should use telephone support<br>for the fastest response on priority 1 issues. Go to<br>http://www.vmware.com/support/phone_support.html.                                                                                                    |  |
| Support Offerings               | To find out how VMware support offerings can help meet your business needs, go to http://www.vmware.com/support/services.                                                                                                    |  |
| VMware Professional<br>Services | VMware Education Services courses offer extensive hands-on labs, case study<br>examples, and course materials designed to be used as on-the-job reference<br>tools. Courses are available onsite, in the classroom, and live online. For onsite<br>pilot programs and implementation best practices, VMware Consulting<br>Services provides offerings to help you assess, plan, build, and manage your<br>virtual environment. To access information about education classes,<br>certification programs, and consulting services, go to<br>http://www.vmware.com/services. |  |

# Introduction to VMware vSphere

These topics describe VMware vSphere.

The following figure illustrates the basic components of VMware vSphere.

vCenter Server and

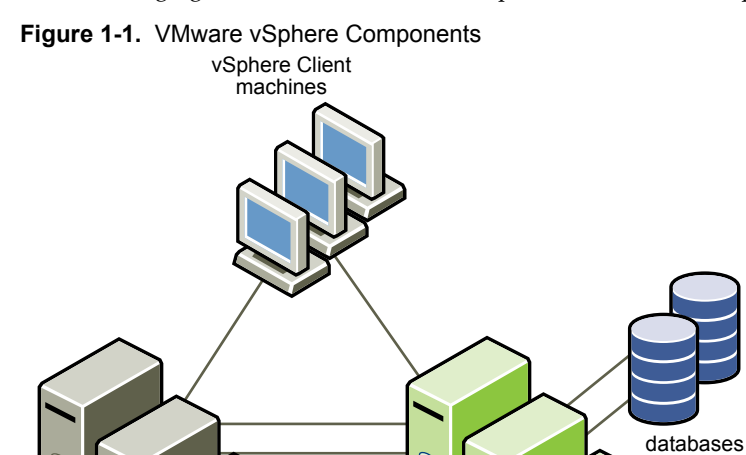

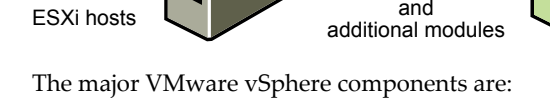

| VMware ESXi Embedded                 | Provides a virtualization layer that abstracts the processor, memory, storage,<br>and networking resources of the physical host into multiple virtual machines.<br>You do not need to install ESXi Embedded because it is embedded as firmware<br>on hardware that you purchase from a vendor.                                                                                                    |
|--------------------------------------|----------------------------------------------------------------------------------------------------|
| vCenter Server                       | A service that acts as a central administration point for ESX/ESXi hosts<br>connected on a network. This service directs actions on the virtual machines<br>and the hosts. The vCenter Server is the working core of vCenter. You can have<br>multiple vCenter Server systems joined to a Linked Mode group. This allows<br>you to log in to any single instance of vCenter Server and view and manage<br>the inventories of all the vCenter Server systems in the group. |
| vCenter Server<br>additional modules | Provide additional capabilities and features to vCenter Server. Generally, additional modules (sometimes called plug-ins) are released separately, install on top of vCenter Server, and can be upgraded independently. You can install additional modules on the same computer as the vCenter Server system or on                                                                                                    |

|                | a separate one. After the additional module is installed, you can activate the module's client component, which enhances the vSphere Client with user interface (UI) options. Additional modules include vCenter Update Manager, vCenter Converter, and vCenter Guided Consolidation Service.                                                                                                    |
|----------------|----------------------------------------------------------------------------------------------------|
| vSphere Client | Installs on a Windows machine and is the primary method of interaction with VMware vSphere. The vSphere Client acts as a console to operate virtual machines and as an administration interface into the vCenter Server systems and ESXi hosts.                                                                                                    |
|                | The vSphere Client is downloadable from the vCenter Server system and ESXi hosts. The vSphere Client includes documentation for administrators and console users.                                                                                                    |
| Databases      | Organize all the configuration data for the VMware vSphere environment. For<br>small deployments, the bundled Microsoft SQL Server 2005 Express database<br>lets you set up to 5 hosts and 50 virtual machines. vCenter Server supports<br>other database products for larger deployments. vCenter Update Manager also<br>requires a database. VMware recommends that you use separate databases for<br>vCenter Server and vCenter Update Manager. |

# About ESXi

ESXi differs from ESX in several ways.

An ESXi Embedded host is a physical server that contains an ESXi image preinstalled as firmware in the factory or burned onto an external USB key. (Moving ESXi Embedded USB keys from one server to another is not supported.)

When you power on the ESXi host for the first time or after resetting the configuration defaults, the host enters an autoconfiguration phase during which system network and storage devices are configured with defaults.

By default, Dynamic Host Configuration Protocol (DHCP) configures IP, and all visible blank internal disks are formatted with the virtual machine file system (VMFS) so that virtual machines can be stored on the disks.

ESXi has an interface called the direct console. You can use the direct console for initial configuration and troubleshooting. Connect a keyboard and monitor to the host to use the direct console. After the host completes the autoconfiguration phase, the direct console appears on the monitor. You can examine the default network configuration and change any settings that are not compatible with your network environment.

Key operations available to you in the direct console include:

- Configuring hosts
- Setting up administrative access
- Troubleshooting

You can also use vSphere client applications to manage the host.

# **System Requirements**

Systems running vCenter Server and ESX/ESXi instances must meet specific hardware and operating system requirements.

This chapter includes the following topics:

- "vCenter Server and the vSphere Client Hardware Requirements," on page 13
- "vCenter Server Software Requirements," on page 15
- "vSphere Client Software Requirements," on page 15
- "Support for 64-Bit Guest Operating Systems," on page 15
- "Requirements for Creating Virtual Machines," on page 16
- "Required Ports," on page 16

# vCenter Server and the vSphere Client Hardware Requirements

The vCenter Server system is a physical machine or virtual machine with access to a supported database. The vCenter Server system must meet specific requirements. Also make sure that the vSphere Client machines meet the hardware requirements.

#### Minimum Requirements for vCenter Server

- CPU Two 64-bit CPUs or one 64-bit dual-core processor.
- Processor 2.0GHz or faster Intel or AMD processor. Processor requirements might be higher if the database runs on the same machine.
- Memory 3GB RAM. Memory requirements might be higher if the database runs on the same machine.

vCenter Server includes a service called VMware VirtualCenter Management Webservices. This service requires 512MB to 4.4GB of additional memory. The maximum Webservices JVM memory can be specified during the installation depending on the inventory size.

- Disk storage 3GB. Disk requirements might be higher if the database runs on the same machine.
- Microsoft SQL Server 2005 Express disk requirements Up to 2GB free disk space to decompress the installation archive. Approximately 1.5GB of these files are deleted after the installation is complete.
- Networking Gigabit connection recommended.

NOTE Installing vCenter Server on a network drive or USB flash drive is not supported.

See your database documentation for the hardware requirements of your database. The database requirements are in addition to the vCenter Server requirements if the database and vCenter Server run on the same machine.

### **Minimum Requirements for the vSphere Client**

- CPU 1 CPU
- Processor 500MHz or faster Intel or AMD processor (1GHz recommended)
- Memory 1GB RAM
- Disk Storage 1.5GB free disk space for a complete installation, which includes the following components:
  - Microsoft .NET 2.0
  - Microsoft .NET 3.0 SP1
  - Microsoft Visual J#

Remove any previously installed versions of Microsoft Visual J# on the system where you are installing the vSphere Client.

vSphere Client 4.1

If you do not have any of these components already installed, you must have 400MB free on the drive that has the %temp% directory.

If you have all of the components already installed, 300MB of free space is required on the drive that has the %temp% directory, and 450MB is required for vSphere Client 4.1.

Networking – Gigabit connection recommended

## System Recommendations for Performance Based on Deployment Size

The number of hosts and powered-on virtual machines in your environment affects performance. The following system requirements should be used as minimum guidelines for reasonable performance. For increased performance, you can configure systems in your environment with values greater than those listed here.

Processing requirements are listed in terms of hardware CPU cores. Only physical cores are counted. In hyperthreaded systems, logical CPUs do not count as separate cores.

**IMPORTANT** The recommended disk sizes assume default log levels. If you configure more granular log levels, more disk space is required.

Table 2-1 summarizes the requirements for a medium deployment.

Table 2-1. Up to 50 Hosts and 500 Powered-On Virtual Machines

| Product        | Cores | Memory | Disk  |
|----------------|-------|--------|-------|
| vCenter Server | 2     | 4GB    | 5GB   |
| vSphere Client | 1     | 200MB  | 1.5GB |

Table 2-2 summarizes the requirements for a large deployment.

Table 2-2. Up to 300 Hosts and 3000 Powered-On Virtual Machines

| Product        | Cores | Memory | Disk  |  |
|----------------|-------|--------|-------|--|
| vCenter Server | 4     | 8GB    | 10GB  |  |
| vSphere Client | 1     | 500MB  | 1.5GB |  |

Table 2-3 summarizes the requirements for an extra-large deployment.

Table 2-3. Up to 1000 Hosts and 10000 Powered-On Virtual Machines

| Product        | Cores | Memory | Disk  |
|----------------|-------|--------|-------|
| vCenter Server | 8     | 16GB   | 10GB  |
| vSphere Client | 2     | 500MB  | 1.5GB |

#### Requirements for Installing vCenter Server on a Custom Drive

If you install vCenter Server on any custom drive, note the following space requirements:

- 1GB on the custom drive for vCenter Server
- 1.13GB on the C:\ drive for Microsoft .NET 3.0 SP1, Microsoft ADAM, Microsoft SQL Server 2005 Express (optional), and Microsoft Visual C++ 2008 Redistributable
- 375MB for the custom drive %temp% directory

## vCenter Server Software Requirements

Make sure that your operating system supports vCenter Server. vCenter Server requires a 64-bit operating system, and the 64-bit system DSN is required for vCenter Server to connect to its database.

For a list of supported operating systems, see the *vSphere Compatibility Matrixes* at http://www.vmware.com/pdf/vsphere4/r40/vsp\_compatibility\_matrix.pdf on the VMware vSphere documentation Web site.

## vSphere Client Software Requirements

Make sure that your operating system supports the vSphere Client.

For a list of supported operating systems, see the *vSphere Compatibility Matrixes* at http://www.vmware.com/pdf/vsphere4/r40/vsp\_compatibility\_matrix.pdf on the VMware vSphere documentation Web site.

The vSphere Client requires the Microsoft .NET 3.0 SP1 Framework. If your system does not have it installed, the vSphere Client installer installs it. The .NET 3.0 SP1 software might require Internet connectivity to download additional files.

## Support for 64-Bit Guest Operating Systems

ESX/ESXi offers support for several 64-bit guest operating systems.

See the Guest Operating System Installation Guide for a complete list.

Hosts running virtual machines with 64-bit guest operating systems have the following hardware requirements:

- For AMD Opteron-based systems, the processors must be Opteron Rev E and later.
- For Intel Xeon-based systems, the processors must include support for Intel Virtualization Technology (VT). Many servers that include CPUs with VT support might ship with VT disabled by default, so you must enable VT manually. If your CPUs support VT but you do not see this option in the BIOS, contact your vendor to request a BIOS version that lets you enable VT support.

To determine whether your server has 64-bit VMware support, you can download the CPU Identification Utility at the VMware downloads page: http://www.vmware.com/download/shared\_utilities.html.

# **Requirements for Creating Virtual Machines**

To create a virtual machine, the ESX/ESXi host must be able to support a virtual processor, a virtual chip set, and a virtual BIOS.

Each ESX/ESXi machine has the requirements shown in Table 2-4.

| Table 2-4. | Requirements | for Creating | Virtual Machines |
|------------|--------------|--------------|------------------|
|------------|--------------|--------------|------------------|

| Component         | Requirements                                                                                                    |  |
|-------------------|----------------------------------------------------------------------------------------------------|--|
| Virtual processor | One, two, four, or eight processors per virtual machine<br>NOTE If you create a two-processor virtual machine, your ESXi machine must have<br>at least two physical processors. For a four-processor virtual machine, your ESXi<br>machine must have at least four physical processors. |  |
| Virtual chip set  | Intel 440BX-based motherboard with NS338 SIO chip                                                                                                    |  |
| Virtual BIOS      | PhoenixBIOS 4.0 Release 6                                                                                                    |  |

# **Required Ports**

The VMware vCenter Server system must be able to send data to every managed host and receive data from every vSphere Client. To enable migration and provisioning activities between managed hosts, the source and destination hosts must be able to receive data from each other.

VMware uses designated ports for communication. Additionally, the managed hosts are listening for data from the vCenter Server system on designated ports. If a firewall exists between any of these elements and Windows firewall service is in use, the installer opens the ports during the installation. For custom firewalls, you must manually open the required ports. If you have a firewall between two managed hosts and you want to perform source or target activities, such as migration or cloning, you must configure a means for the managed hosts to receive data.

NOTE In Microsoft Windows Server 2008, a firewall is enabled by default.

Table 2-5 lists the default ports that are required for communication between components.

| Port | Description                                                                                                    |
|------|----------------------------------------------------------------------------------------------------|
| 80   | vCenter Server requires port 80 for direct HTTP connections. Port 80 redirects requests to HTTPS port 443. This is useful if you accidentally use http://server instead of https://server.                                                                                                    |
| 389  | This port must be open on the local and all remote instances of vCenter Server. This is the LDAP port number for the Directory Services for the vCenter Server group. The vCenter Server system needs to bind to port 389, even if you are not joining this vCenter Server instance to a Linked Mode group. If another service is running on this port, it might be preferable to remove it or change its port to different port. You can run the LDAP service on any port from 1025 through 65535. |
|      | to an available port from 1025 through 65535.                                                                                                    |
| 443  | The default port that the vCenter Server system uses to listen for connections from the vSphere Client.<br>To enable the vCenter Server system to receive data from the vSphere Client, open port 443 in the<br>firewall.                                                                                                    |
|      | The vCenter Server system also uses port 443 to listen for data transfer from the vSphere Web Access Client and other SDK clients.                                                                                                    |
|      | If you use another port number for HTTPS, you must use <ip-address>:<port> when you log in to the vCenter Server system.</port></ip-address>                                                                                                    |
| 636  | For vCenter Linked Mode, this is the SSL port of the local instance. If another service is running on this port, it might be preferable to remove it or change its port to different port. You can run the SSL service on any port from 1025 through 65535.                                                                                                    |

Table 2-5. Required Ports

| Port    | Description                                                                                                    |  |
|---------|----------------------------------------------------------------------------------------------------|--|
| 902     | The default port that the vCenter Server system uses to send data to managed hosts. Managed hosts also send a regular heartbeat over UDP port 902 to the vCenter Server system. This port must not be blocked by firewalls between the server and the hosts or between hosts. |  |
| 902/903 | Ports 902 and 903 must not be blocked between the vSphere Client and the hosts. These ports are used by the vSphere Client to display virtual machine consoles.                                                                                                    |  |
| 8080    | Web Services HTTP. Used for the VMware VirtualCenter Management Webservices.                                                                                                    |  |
| 8443    | Web Services HTTPS. Used for the VMware VirtualCenter Management Webservices.                                                                                                    |  |
| 60099   | Web Service change service notification port                                                                                                    |  |
|         |                                                                                                    |  |

Table 2-5. Required Ports (Continued)

If you want the vCenter Server system to use a different port to receive vSphere Client data, see the VMware vSphere Datacenter Administration Guide.

For a discussion of firewall configuration, see the ESX Configuration Guide.

ESXi Embedded and vCenter Server Setup Guide

# 3

# Setting Up ESXi

These topics provide information about using the direct console user interface and configuring defaults for ESXi 4.1.

This chapter includes the following topics:

- "Network Access to Your ESXi Host," on page 20
- "Configure the Network Settings on a Detached Host," on page 20
- "Direct Console User Interface," on page 20
- "Configure the Keyboard Layout," on page 21
- "Create a Security Banner for the Direct Console," on page 21
- "Configuring the BIOS Boot Settings," on page 21
- "Change the BIOS Boot Setting for ESXi," on page 22
- "Configure the Boot Setting for Virtual Media," on page 22
- "Configuring Network Settings," on page 23
- "Storage Behavior," on page 28
- "Recording the ESXi License Key," on page 29
- "View System Logs," on page 30
- "Redirect System Log Files to a Remote Host," on page 30
- "Set the Password for the Administrator Account," on page 30
- "Configure Lockdown Mode," on page 31
- "Configure Troubleshooting Services with the Direct Console User Interface," on page 31
- "Reset the System Configuration," on page 32
- "Managing ESXi Remotely," on page 32
- "About ESXi Evaluation Mode," on page 33
- "Convert an ESXi Host to Evaluation Mode," on page 33
- "Remove All Custom Packages on ESXi," on page 33
- "Disable ESXi," on page 33

# **Network Access to Your ESXi Host**

The default behavior for networking is for DHCP to configure IP. You can override the default behavior after it takes effect. You can also change any settings that are not compatible with your network environment.

Table 3-1 summarizes the network configuration scenarios that ESXi supports.

| Table 3-1. | Network   | Configuration | Scenarios  |
|------------|-----------|---------------|------------|
|            | 110110110 | Configuration | 0001101100 |

| Scenario                                                                                                    | Approach         Note the IP address that DHCP assigns and use the vSphere Client or another desktop client interface to connect to the ESXi host.         During the autoconfiguration phase, the software assigns the link local IP address, which is in the subnet 169.254.x.x/16. The assigned IP address appears on the direct console.         You can override the link local IP address by configuring a static IP address using the direct console. |  |
|----------------------------------------------------------------------------------------------------|----------------------------------------------------------------------------------------------------|--|
| You want to accept the DHCP-configured IP settings.                                                                                                    |                                                                                                    |  |
| <ul> <li>One of the following is true:</li> <li>You do not have a DHCP server.</li> <li>The ESXi host is not connected to a DHCP server.</li> <li>Your connected DHCP server is not functioning properly.</li> </ul> |                                                                                                    |  |
| The ESXi host is connected to a functioning DHCP<br>server, but you do not want to use the DHCP-<br>configured IP address.                                                                                           | During the autoconfiguration phase, the software assigns a DHCP-<br>configured IP address.<br>You can make the initial connection by using the DHCP-configured<br>IP address. Then you can configure a static IP address.<br>If you have physical access to the ESXi host, you can override the<br>DHCP-configured IP address by configuring a static IP address using<br>the direct console.                                                                |  |
| Your security deployment policies do not permit unconfigured hosts to be powered on the network.                                                                                                    | Follow the setup procedure in "Configure the Network Settings on a Detached Host," on page 20.                                                                                                    |  |

# **Configure the Network Settings on a Detached Host**

Some highly secure environments do not permit unconfigured hosts to be powered on the network. You can configure the host before you attach the host to the network.

#### Procedure

- 1 Make sure that no network cables are connected to the host.
- 2 Power on the host.
- 3 Use the direct console to configure the password for the administrator account (root).
- 4 Use the direct console to configure a static IP address.
- 5 Connect a network cable to the host.
- 6 Use the vSphere Client to connect to a vCenter Server system.
- 7 Add the host to the vCenter Server inventory.

# **Direct Console User Interface**

The direct console is similar to the BIOS of a computer in that it has a keyboard-only user interface.

Table 3-2 lists the keys you can use to navigate and perform actions in the direct console.

#### **Table 3-2.** Navigating in the Direct Console

| Action                                                               | Кеу        |
|----------------------------------------------------------------------|------------|
| View and change the configuration                                    | F2         |
| Change the user interface to high-contrast mode                      | F4         |
| Shut down or restart the host                                        | F12        |
| Move the selection between fields                                    | Arrow keys |
| Select a menu item                                                   | Enter      |
| Toggle a value                                                       | Spacebar   |
| Confirm sensitive commands, such as resetting configuration defaults | F11        |
| Save and exit                                                        | Enter      |
| Exit without saving                                                  | Esc        |
| Exit system logs                                                     | q          |

# **Configure the Keyboard Layout**

You can configure the layout for the keyboard that you use with the direct console.

#### Procedure

- 1 From the direct console, select **Configure Keyboard** and press Enter.
- 2 Select the layout to use.
- 3 Press the spacebar to toggle selections on and off.
- 4 Press Enter.

## Create a Security Banner for the Direct Console

A security banner is a message that is displayed on the direct console Welcome screen.

#### Procedure

- 1 Log in to the host from the vSphere Client.
- 2 From the Configuration tab, select Advanced Settings.
- 3 From the Advanced Settings window, select Annotations.
- 4 Enter a security message.

The message is displayed on the direct console Welcome screen.

# Configuring the BIOS Boot Settings

If your server has multiple drives, you might need to configure the BIOS settings.

The BIOS boot configuration determines whether your server boots into the ESXi 4.0 boot device or another boot device. Generally, the USB flash device is listed first in the BIOS boot settings on the machine that hosts ESXi. You can change the boot setting by configuring the boot order in the BIOS during startup or by selecting a boot device from the boot device selection menu.

When you change the boot order in the BIOS, the new setting affects all subsequent reboots. When you select a boot device from the boot device selection menu, the selection affects the current boot only.

Some servers do not have a boot device selection menu, in which case you must change the boot order in the BIOS even for one-time boots, and then change it back again during a subsequent reboot.

**NOTE** The boot device selection menu discussed here is different from the system boot options that you can configure in the vSphere Client.

The vSphere Client boot options allow you to configure the boot sequence for floppy, CD-ROM, and hard disk drives only. For some servers, the system BIOS has two options. One is for the boot sequence (floppy, CD-ROM, hard disk) and another for the hard disk boot order (USB key, local hard disk). When you are using the vSphere Client, the boot options correspond to the BIOS boot sequence (floppy, CD-ROM, hard disk).

# Change the BIOS Boot Setting for ESXi

Configure the BIOS boot setting for ESXi if you want the server to boot into ESXi by default.

#### Prerequisites

ESXi Installable must not be on the host. ESXi Installable and ESXi Embedded cannot exist on the same host.

#### Procedure

1 While the ESXi host is powering on, press the key required to enter your host's BIOS setup.

Depending on your server hardware, the key might be a function key or Delete. The option to enter the BIOS setup might be different for your server.

2 Select the USB flash device and move it to the first position in the list.

The host powers on in ESXi mode. If the host does not boot into ESXi, you might need to reimage the USB flash as described in "Recover the ESXi Embedded Software," on page 39.

# **Configure the Boot Setting for Virtual Media**

If you are using remote management software to set up ESXi, you might need to configure the boot setting for virtual media.

Virtual media is a method of connecting a remote storage media such as CD-ROM, USB mass storage, ISO image, and floppy disk to a target server that may be anywhere on the network. The target server has access to the remote media, and can read from and write to it as if it were physically connected to the server's USB port.

#### Prerequisites

ESXi Installable must not be on the host. ESXi Installable and ESXi Embedded cannot exist on the same host.

#### Procedure

1 Connect the media to the virtual device.

For example, if you are using a Dell server, log in to the Dell Remote Access Controller (DRAC) or a similar remote management interface and select a physical floppy or CD-ROM drive, or provide a path to a floppy image or CD-ROM image.

- 2 Reboot the server.
- 3 While the server is powering on, enter the device selection menu.

Depending on your server hardware, the key might be a function key or Delete.

4 Follow the instructions to select the virtual device.

The server boots from the configured device once and goes back to the default boot order for subsequent boots.

# **Configuring Network Settings**

A working IP address is required for ESXi to be fully operational. To configure basic network settings, use the vSphere Client or the direct console.

Use the vSphere Client in the following cases:

- You are satisfied with the DHCP IP address.
- You are allowed to use the DHCP IP address temporarily. In this case, connect to this address with the vSphere Client. Then use the vSphere Client to configure any networking changes.

Use the direct console in the following cases:

- You are not satisfied with the DHCP IP address.
- You are not allowed to use the DHCP IP address.
- ESXi does not have an IP address. This could happen if the autoconfiguration phase did not succeed in configuring DHCP.
- The wrong network adapter was autoselected during autoconfiguration phase.

#### Choose Network Adapters for the Management Network

Traffic between an ESXi host and any external management software is routed through an Ethernet network adapter on the host. You can use the direct console to choose the network adapters that are used by the management network.

Examples of external management software include the vSphere Client, vCenter Server, and SNMP client. network adapters on the host are named vmnic<N>, where N is a unique number identifying the network adapter (for example, vmnic0, vmnic1, and so forth).

During the autoconfiguration phase, the ESXi host chooses vmnic0 for management traffic. You can override the default choice by manually choosing the network adapter that carries management traffic for the host. In some cases, you might want to use a Gigabit Ethernet network adapter for your management traffic. Another way to help ensure availability is to select multiple network adapters. Using multiple network adapters enables load balancing and failover capabilities.

#### Procedure

- 1 From the direct console, select **Configure Management Network** and press Enter.
- 2 Select Network Adapters and press Enter.
- 3 Select a network adapter and press Enter.

After the network is functional, you can use the vSphere Client to connect to the ESXi host.

#### Set the VLAN ID

You can set the virtual LAN (VLAN) ID number of the ESXi host.

#### Procedure

- 1 From the direct console, select Configure Management Network and press Enter.
- 2 Select VLAN and press Enter.
- 3 Enter a VLAN ID number from 1 through 4095.

# **Configuring IP Settings for ESXi**

By default, DHCP sets the IP address, subnet mask, and default gateway.

For future reference, write down the IP address.

For DHCP to work, your network environment must have a DHCP server. If DHCP is not available, the host assigns the link local IP address, which is in the subnet 169.254.x.x/16. No outbound traffic is allowed through the assigned IP address. The assigned IP address appears on the direct console. If you do not have physical monitor access to the host, you can access the direct console using a remote management application.

When you have access to the direct console, you can optionally configure a static network address. The default subnet mask is 255.255.0.0.

#### **Configure IP Settings from the Direct Console**

If you have physical access to the host or remote access to the direct console, you can use the direct console to configure the IP address, subnet mask, and default gateway.

#### Procedure

- 1 Select Configure Management Network and press Enter.
- 2 Select IP Configuration and press Enter.
- 3 Select Set static IP address and network configuration.
- 4 Enter a the IP address, subnet mask, and default gateway and press Enter.

#### Configure IP Settings from the vSphere Client

If you do not have physical access to the host, you can use the vSphere Client to configure static IP settings if you are on the same physical subnet and you configure the vSphere Client IP to be on the 169.254.x.x network.

#### Procedure

- 1 Select the host in the inventory.
- 2 Select the Configuration tab and click Networking.
- 3 Click Properties next to Virtual Switch: vSwitch0.
- 4 Select Management Network and click Edit.
- 5 On the **General** tab, click **Use the following IP settings**.
- 6 Enter a static IP address, subnet mask, and default gateway and click **OK**.

## **Configuring DNS for ESXi**

You can select either manual or automatic DNS configuration of the ESXi host.

The default is automatic. For automatic DNS to work, your network environment must have a DHCP server and a DNS server.

In network environments where automatic DNS is not available or not desirable, you can configure static DNS information, including a host name, primary name server, secondary name server, and DNS suffixes.

#### **Configure DNS Settings from the Direct Console**

If you have physical access to the host or remote access to the direct console, you can use the direct console to configure DNS information.

#### Procedure

- 1 Select **Configure Management Network** and press Enter.
- 2 Select **DNS Configuration** and press Enter.
- 3 Select Use the following DNS server addresses and hostname.
- 4 Enter the primary server, an alternate server (optional), and the host name.

#### Configure DNS Settings from the vSphere Client

If you do not have physical access to the host, you can use the vSphere Client to configure DNS information.

#### Procedure

- 1 Select the host in the inventory.
- 2 Select the Configuration tab and click Networking.
- 3 Click Properties next to Virtual Switch: vSwitch0.
- 4 Select Management Network and click Edit.
- 5 On the **General**tab, click **Use the following IP settings**.
- 6 Click **Edit** next to VMkernel Default Gateway.
- 7 On the **DNS Configuration** tab, enter a static primary server, alternate server, host name, and DNS suffixes and click **OK**.

#### **Configure DNS Suffixes**

If you have physical access to the host, you can use the direct console to configure DNS information. By default, DHCP acquires the DNS suffixes.

#### Procedure

- 1 From the direct console, select **Configure Management Network**.
- 2 Select Custom DNS Suffixes and press Enter.
- 3 Enter new DNS suffixes.

#### Test the Management Network

You can use the direct console to perform some simple network connectivity tests.

The direct console performs the following tests:

- Pings the default gateway
- Pings the primary DNS nameserver
- Pings the secondary DNS nameserver
- Resolves the configured host name

#### Procedure

- 1 From the direct console, select **Test Management Network** and press Enter.
- 2 Press Enter to start the test.

#### **Restart the Management Agents**

The management agents synchronize VMware components and let you access the ESXi host through the vSphere Client or vCenter Server. They are installed with the vSphere software. You might need to restart the management agents if remote access is interrupted.

Restarting the management agents restarts all management agents and services that are installed and running in /etc/init.d on the ESXi host. Typically, these agents include hostd, ntpd, sfcbd, slpd, wsman, and vobd. The software also restarts the Automated Availability Manager (AAM) if it is installed.

**NOTE** Automated Availability Manager (VMware HA agent) is installed on individual hosts when you configure HA using vCenter Server. The HA agent runs a heartbeat mechanism on each host in a cluster to signal that the host is running and is a part of the cluster.

Users accessing this host through the vSphere Client or vCenter Server lose connectivity when you restart management agents.

#### Procedure

- 1 From the direct console, select Restart Management Agents and press Enter.
- 2 Press F11 to confirm the restart.

The ESXi host restarts the management agents and services.

#### **Restart the Management Network**

Restarting the management network interface might be required to restore networking or to renew a DHCP lease.

Restarting the management network will result in a brief network outage that might temporarily affect running virtual machines.

If a renewed DHCP lease results in a new network identity (IP address or host name), remote management software will be diconnected.

#### Procedure

- 1 From the direct console, select **Restart Management Network** and press Enter.
- 2 Press F11 to confirm the restart.

#### **Disable the Management Network**

The management network synchronizes VMware components and lets you access the ESXi host through the vSphere Client or vCenter Server. It is installed with the vSphere software. You might need to disable the management network to isolate a host from the vCenter Server inventory.

Users accessing this host through the vSphere Client or vCenter Server lose connectivity when you disable the management network.

One scenario under which you would disable the management network is if you want to isolate an ESXi host from an HA and DRS cluster, but you do not want to lose your static IP and DNS configurations or reboot the host.

This operation does not require downtime for virtual machines. The virtual machines continue to run while the host is disconnected from vCenter Server and the vSphere Client.

#### Procedure

- 1 From the direct console, select **Disable Management Network** and press Enter.
- 2 Press F11 to confirm.

#### **Restoring the Standard Switch**

A vNetwork Distributed Switch functions as a single virtual switch across all associated hosts. This allows virtual machines to maintain a consistent network configuration as they migrate across multiple hosts. If you migrate an existing standard switch (virtual adapter) to a vNetwork Distributed Switch and the vNetwork Distributed Switch becomes unnecessary or stops functioning, you can restore the standard switch to ensure that the host remains accessible.

When you restore the standard switch, a new virtual adapter is created and the management network uplink that is currently connected to vNetwork Distributed Switch is migrated to the new virtual switch.

You might need to restore the standard switch for the following reasons:

- The vNetwork Distributed Switch is no longer needed or is not functioning.
- The vNetwork Distributed Switch needs to be repaired to restore connectivity to vCenter Server. In the meantime, the hosts need to remain accessible, so the standard switch is needed.
- You no longer want the host to be managed by vCenter Server. When the host is not connected to vCenter Server, most vNetwork Distributed Switch features are unavailable to the host.

#### Prerequisites

Your management network must be connected to a vNetwork Distributed Switch.

#### Procedure

1 From the direct console, select **Restore Standard Switch** and press Enter.

If the host is already on a standard switch, this selection is grayed-out, and you cannot select it.

2 Press F11 to confirm.

#### Test Connectivity to Devices and Networks

You can use the direct console to perform some simple network connectivity tests. In addition to the management network, you can specify other devices and networks.

#### Procedure

- 1 From the direct console, select **Test Management Network** and press Enter.
- 2 Type addresses to ping or another DNS host name to resolve.
- 3 Press Enter to start the test.

# **Storage Behavior**

When you power on ESXi, the host enters an autoconfiguration phase during which system storage devices are configured with defaults.

By default, all visible blank internal disks with VMFS are formatted, so you can store virtual machines on the disks.

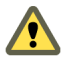

**CAUTION** ESXi overwrites any disks that appear to be blank. Disks are considered to be blank if they do not have a valid partition table or partitions. If you are using software that makes use of such disks, in particular if you are using logical volume manager (LVM) instead of (or in addition to) conventional partitioning schemes, ESXi could cause local LVM to be reformatted. Be sure to back up your system data before you power on ESXi for the first time.

On the hard drive or USB device from which the ESXi host is booting, the disk-formatting software retains existing diagnostic partitions that are created by the hardware vendor. In the remaining space, the software creates these partitions:

- One 4GB VFAT scratch partition for system swap, if this partition is not present on another disk. See "About the Scratch Partition," on page 28.
- One 110MB diagnostic partition for core dumps, if this partition is not present on another disk.
- One VMFS3 partition on the remaining free space.

When you install on a disk, the installer overwrites the entire disk. When the installer autoconfigures storage, the installer does not overwrite hardware vendor partitions.

The VFAT scratch and diagnostic partitions are created only on the disk from which the ESXi host is booting. On other disks, the software creates one VMFS3 partition per blank disk, using the whole disk. Only blank disks are formatted.

You might want to override this default behavior if, for example, your policy is to use shared storage devices instead of local storage. To prevent automatic disk formatting, detach the local storage devices from the host before you power on the host for the first time (or before you power on the host after you reset the host to the configuration defaults).

Automatic disk formatting occurs the first time you power on the host and when you power on the host after you reset the host to the configuration defaults. For subsequent reboots, you do not need to detach the local storage devices. If automatic disk formatting already occurred and you want to override the VMFS formatting, you can remove the datastore. See the *Server Configuration Guide*.

## **About the Scratch Partition**

During the autoconfiguration phase, a 4GB VFAT scratch partition is created if the partition is not present on another disk.

When ESXi boots, the system tries to find a suitable partition on a local disk to create a scratch partition.

The scratch partition is not required. It is used to store vm-support output, which you need when you create a support bundle. If the scratch partition is not present, vm-support output is stored in a ramdisk. This might be problematic in low-memory situations, but is not critical.

For ESXi Embedded, if a partition is not found but an empty local disk exists, the system formats it and creates a scratch partition. If no scratch partition is created, you can configure one, but you do not need to. You can also override the default configuration. In particular, you might want to create the scratch partition on a remote NFS mounted directory.

#### **Enable the Scratch Partition**

If a scratch partition is not present, you might want to create one, especially if you are concerned about lowmemory situations.

#### Prerequisites

To enable the scratch partition, you must use the VMware vSphere command-line interface (vSphere CLI). You can install the vSphere CLI on your Microsoft Windows or Linux system or import the vSphere Management Assistant (vMA) virtual appliance onto your ESX/ESXi host. For information about importing or installing the vSphere CLI, see the vSphere Command-Line Interface Installation and Reference Guide.

#### Procedure

1 To get the current state of the scratch partition, use the following command.

vicfg-advcfg --server <ip-address> --username username --password <password> -g
ScratchConfig.ConfiguredScratchLocation

2 To set the scratch location, use the following command.

vicfg-advcfg --server <ip-address> --username username --password <password> -s <path to
folder> ScratchConfig.ConfiguredScratchLocation

3 Reboot the host for the changes to take effect.

# **Recording the ESXi License Key**

All ESXi editions have associated license keys. VMware recommends that you write down the license key and tape it to the server, if possible, or put the license key in a secure, easily accessible location.

You can access the license key from the direct console or the vSphere Client. If the host becomes inaccessible or unbootable, it is important that you have a record of the license key.

#### Access the ESXi License Key from the Direct Console

If you have physical access to the host or remote access to the direct console, you can use the direct console to access the ESXi license key.

#### Procedure

From the direct console, select View Support Information.

The license key appears in the form XXXX-XXXX-XXXX.

The physical machine serial number also appears. Do not confuse the license key with the physical machine serial number.

#### Access the ESXi License Key from the vSphere Client

If you need to locate the ESXi license key, you can access it from the vSphere Client. This is the recommended method if you are not local to the host and cannot access the direct console.

#### Procedure

- 1 From the vSphere Client, select the host in the inventory.
- 2 Select the **Configuration** tab and click **Licensed Features**.

The license key appears in the form XXXX-XXXX-XXXX-XXXX.

# **View System Logs**

System logs provide detailed information about system operational events.

#### Procedure

- 1 From the direct console, select View System Logs.
- Press a corresponding number key to view a log.
   vCenter Server Agent (vpxa) logs appear if you add the host to vCenter Server.
- 3 Press Enter or the spacebar to scroll through the messages.
- 4 Perform a regular expression search.
  - a Press the slash key (/).
  - b Type the text to find.
  - c Press Enter.

The found text is highlighted on the screen.

5 Press q to return to the direct console.

#### What to do next

See also "Redirect System Log Files to a Remote Host," on page 30.

# **Redirect System Log Files to a Remote Host**

System logs provide detailed information about system operational events. You can use the vSphere Client to redirect system log files to a remote host.

#### Procedure

- 1 From the vSphere Client, select a host in the inventory.
- 2 Select the **Configuration** tab and click **Advanced Settings**.
- 3 Click Syslog.
- 4 For Syslog.Remote.Hostname, enter a host name to which log files can be forwarded.

#### What to do next

See also "View System Logs," on page 30.

# Set the Password for the Administrator Account

You can use the direct console to set the password for the administrator account (root).

The administrative user name for the ESXi host is root. By default, the administrative password is not set.

#### Procedure

- 1 From the direct console, select **Configure Password**.
- 2 (Optional) If a password is already set up, type the password in the **Old Password** line and press Enter.
- 3 In the New Password line, type a new password and press Enter.
- 4 Retype the new password and press Enter.

# **Configure Lockdown Mode**

To increase the security of your ESXi hosts, you can put them in lockdown mode.

When you enable lockdown mode, no users other than vpxuser have authentication permissions, nor can they perform operations against the host directly. Lockdown mode forces all operations to be performed through vCenter Server.

When a host is in lockdown mode, you cannot run vCLI commands from an administration server, from a script, or from vMA against the host. External software or management tools might not be able to retrieve or modify information from the ESXi host.

**NOTE** The root user is still authorized to log in to the direct console user interface when lockdown mode is enabled.

Enabling or disabling lockdown mode affects which types of users are authorized to access host services, but it does not affect the availability of those services. In other words, if Local Tech Support Mode, Remote Tech Support Mode (SSH), or the Direct Console User Interface services are enabled, they will continue to run whether or not the host is in lockdown mode.

You can enable lockdown mode using the Add Host wizard to add an ESXi host to vCenter Server, using the vSphere Client to manage a host, or using the direct console.

Lockdown mode is only available on ESXi hosts that have been added to vCenter Server.

#### Procedure

- 1 Select **Configure Lockdown Mode** and press Enter.
- 2 Press the spacebar to select Enable Lockdown Mode and press Enter.
- 3 Press Enter.

# Configure Troubleshooting Services with the Direct Console User Interface

Use the direct console user interface to enable troubleshooting services.

#### Procedure

- 1 From the direct console user interface, press F2 to access the System Customization menu.
- 2 Select Troubleshooting Options and press Enter.
- 3 From the Troubleshooting Mode Options menu, select a troubleshooting service to enable or disable.
  - Local Tech Support Mode
  - Remote Tech Support Mode

- 4 Press Enter.
- 5 (Optional) Set the timeout for Tech Support Mode.

By default, the timeout for Tech Support Mode is 0 (disabled).

The timeout setting is the number of minutes that can elapse before you must log in after Tech Support Mode is enabled. After the timeout period, if you have not logged in, Tech Support Mode is disabled.

**NOTE** If you are logged in when the timeout period elapses, your session will persist. However, Tech Support Mode will be disabled, preventing other users from logging in.

- a From the Troubleshooting Mode Options menu, select **Modify Tech Support timeout** and press Enter.
- b Enter the timeout in minutes.
- c Press Enter.

# **Reset the System Configuration**

If you are having trouble with your ESXi host, one troubleshooting option is to reset the system configuration.

When you reset the configuration, the software overrides all your configuration changes, deletes the password for the administrator account (root), and reboots the host. Configuration changes made by your hardware vendor, such as IP address settings and license configuration, might also be deleted.

Resetting the configuration does not remove virtual machines on the ESXi host. Virtual machines are stored on the datastore, not on the USB flash. After you reset the configuration defaults, the virtual machines are not visible, but you can retrieve them by reconfiguring storage and reregistering the virtual machines.

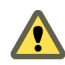

CAUTION When you reset the configuration defaults, users accessing the host lose connectivity.

#### Prerequisites

Before resetting the configuration, back up your ESXi configuration in case you want to restore your configuration.

#### Procedure

- 1 (Recommended) Back up the configuration using the vSphere CLI vicfg-cfgbackup command.
- 2 From the direct console, select Reset System Configuration and press Enter.
- 3 Press F11 to confirm.

The system reboots after all settings are reset to the default values.

# Managing ESXi Remotely

After the ESXi host is booted, you can manage the host by using the vSphere Client and vCenter Server.

The applications must be installed on a computer serving as a management station with network access to the ESXi host. You can install vCenter Server in licensed mode or in evaluation mode.

You can download vCenter Server from http://www.vmware.com or use the vCenter Server installation DVD. You can download the vSphere Client directly from the ESXi host or use the vCenter Server installation DVD.

# About ESXi Evaluation Mode

Evaluation mode gives you access to the most robust edition of ESXi. You can use vMotion, HA, DRS, and other useful features.

The evaluation period is 60 days and begins as soon as you power on the ESXi machine, even if you start in license mode initially. To make full use of the evaluation period, decide as soon as possible on whether to use evaluation mode.

ESXi Embedded comes from your hardware vendor preinstalled on an internal USB device. It might be in evaluation mode or prelicensed by your hardware vendor.

# Convert an ESXi Host to Evaluation Mode

If ESXi has a license, you can switch to evaluation mode to explore the full functionality of ESXi.

#### Procedure

- 1 From the vSphere Client, select the host in the inventory.
- 2 Click the **Configuration** tab.
- 3 Under Software, click Licensed Features.
- 4 Click Edit next to ESXi License Type.
- 5 Click **Product Evaluation**.
- 6 Click **OK** to save your changes.

## Remove All Custom Packages on ESXi

After adding custom packages, you might decide to remove them.

#### Prerequisites

Before you remove custom packages, shut down or migrate running virtual machines off of the ESXi host.

#### Procedure

- 1 Reboot the ESXi host.
- 2 In the direct console, select Remove Custom Extensions and press F11 to confirm.
- 3 Reboot the host.

All custom packages are removed.

## **Disable ESXi**

If you do not want your server to be an ESXi host, you can deactivate the ESXi setup.

#### Procedure

- Remove VMFS datastores on the internal disks so that the internal disks are no longer set up to store virtual machines.
- 2 Change the boot setting in the BIOS so that the host no longer boots into ESXi.
- 3 Install another operating system in its place.

ESXi Embedded and vCenter Server Setup Guide

# **Post-Setup Considerations for ESXi**

After ESXi is set up, you must consider host management through the vSphere Client, licensing, and adding and removing custom extensions.

This chapter includes the following topics:

- "Download the vSphere Client," on page 35
- "Licensing the Host," on page 35

# **Download the vSphere Client**

The vSphere Client is a Windows program that you can use to configure the host and to operate its virtual machines. You can download vSphere Client from any host.

#### Prerequisites

You must have the URL of the host, which is the IP address or host name.

The system must have an Internet connection.

#### Procedure

- 1 From a Windows machine, open a Web browser.
- 2 Enter the URL or IP address for the host.

For example, http://exampleserver.example.com or http://xxx.xxx.xxx.xxx.

- 3 Click **Download the vSphere Client** under Getting Started.
- 4 Click Save to download the vSphere Client installer.

The vSphere Client installer is downloaded to the system.

#### What to do next

Install the vSphere Client.

## Licensing the Host

After you purchase a host license, VMware provides a vSphere license key.

For more information, see the Datacenter Administration Guide.

ESXi Embedded and vCenter Server Setup Guide
# **Backing Up and Restoring ESXi 4.1**

You can back up and restore the ESXi 4.1 configuration and recover the ESXi 4.1 boot image if it becomes damaged. In addition, you can remove ESXi 4.1 from the host.

This chapter includes the following topics:

- "About Backing Up and Restoring an ESXi 4.1 Configuration," on page 37
- "Considerations When Using the vSphere CLI Virtual Appliance," on page 37
- "Back Up ESXi 4.1 Configuration Data," on page 38
- "Restore ESXi 4.1 Configuration Data," on page 38
- "Recover the ESXi Embedded Software," on page 39

# About Backing Up and Restoring an ESXi 4.1 Configuration

After you configure an ESXi host, it is important to back up your configuration.

You can back up the ESXi 4.1 host configuration data after preliminary tasks are completed. Always back up your host configuration after you change the configuration or upgrade the ESXi image.

When you perform a configuration backup, the serial number is backed up with the configuration and is restored when you restore the configuration. The serial number is not preserved when you run the Recovery CD (ESXi Embedded) or perform the repair operation (ESXi Installable). For this reason, the recommended procedure is to first back up the configuration, run the Recovery CD or repair operation, and then restore the configuration.

You perform the backup by using the vicfg-cfgbackup command, which you run from the vSphere CLI. You can install the vSphere CLI on your Microsoft Windows or Linux system or import the vSphere Management Assistant (vMA). For information about importing or installing the vSphere CLI, see the *vSphere Command-Line Interface Installation and Reference Guide*.

# **Considerations When Using the vSphere CLI Virtual Appliance**

When you restore a host configuration, you must perform the operation from a remote host.

When you back up the host configuration, you can run the vicfg-cfgbackup command from a vSphere CLI virtual appliance that is running on the target host (the host that you are backing up or restoring), or on a remote host. To restore a configuration on the target host, you must run the vSphere CLI virtual appliance from a remote host.

When you restore the configuration, the target host must be in maintenance mode, which means all virtual machines (including the vSphere CLI virtual appliance) must be powered off.

For example, suppose you have two ESXi hosts (host1 and host2) and you import the virtual appliance into both hosts. To back up the host1 configuration, run the vicfg-cfgbackup command in the vSphere CLI on either host1 or host2 and point to host1 in the --server command-line option.

Likewise, to back up the host2 configuration, run the vicfg-cfgbackup command in the vSphere CLI on either host1 or host2 and point to host2 in the --server command-line option.

To restore the host1 configuration, run the vicfg-cfgbackup command in the vSphere CLI on host2 and point to host1 in the --server command-line option. To restore the host2 configuration, run the vicfg-cfgbackup command in the vSphere CLI on host1 and point to host2 in the --server command-line option.

# Back Up ESXi 4.1 Configuration Data

After you configure your ESXi host, you might want to create a backup of the configuration.

The following procedure describes how to back up your ESXi configuration data.

The **--portnumber** and **--protocol** options are optional. If you exclude them, the defaults are port 443 and protocol HTTPS.

If your administrative password includes special characters, such as \$ or \$, you must include a backslash escape character ( $\land$ ) before each special character.

For the backup filename, include the build number that is currently running on the host that you are backing up. If you are running the vSphere CLI as a virtual appliance, the backup file is saved locally on the virtual appliance. Local storage for backup files is safe because virtual appliances are stored in the /vmfs/volumes/<datastore> directory, which is separate from the ESXi image and configuration files.

#### Procedure

- 1 Start the vSphere CLI.
- 2 Run the vicfg-cfgbackup command with the -s flag to save the host configuration to the specified backup filename.

vicfg-cfgbackup --server <ESXi-host-ip> --portnumber vport\_number> --protocol <protocol\_type>
--username username --password <password> -s <backup-filename>

# **Restore ESXi 4.1 Configuration Data**

You can restore the ESXi 4.1 host configuration data if you have created a backup.

The **--portnumber** and **--protocol** options are optional. If you exclude them, the defaults are port 443 and protocol HTTPS.

If your administrative password includes special characters, such as **\$** or **&**, you must include a backslash escape character (\) before each special character.

#### Procedure

- 1 Power off any virtual machines that are running on the host that you want to restore.
- 2 (Optional) Restore the host to the ESXi build that was running when you created the configuration backup.

When you restore configuration data, the build number currently running on the host must be the same as the build number that was running when you created the backup file. You can override this requirement by including the -f (force) flag with the vicfg-cfgbackup command.

- 3 On a host other than the host that you are restoring, start the vSphere CLI virtual appliance.
- 4 Run the vicfg-cfgbackup command with the -l flag to load the host configuration from the specified backup file.

vicfg-cfgbackup --server <ESXi\_host\_IP> --portnumber <port\_number> -protocol <protocol\_type>--username username --password <password> -l <backup\_filename>

The host you are restoring reboots and the backup configuration is restored.

# Recover the ESXi Embedded Software

You can restore the ESXi Embedded software by running the ESXi Recovery CD.

If the host does not boot up in ESXi mode, even though the BIOS is configured to boot from the USB flash, the file partitions on the USB flash might be corrupted. To resolve this problem, you can restore the software by running the ESXi Recovery CD (if you have one). Your hardware vendor might provide instructions for recovering ESXi 4.1 or include a Recovery CD with the server platform. If you do not have a Recovery CD, contact your hardware vendor to obtain the appropriate ISO file. After you obtain the ISO file, you can burn it onto a blank CD.

Running the Recovery CD overwrites all configuration data with most of the system defaults. The serial number that your hardware vendor installed is lost when you run the Recovery CD. When you perform a configuration backup, the serial number is backed up with the configuration and is restored when you restore the configuration. For this reason, the recommended procedure is to first back up the configuration, run the Recovery CD, and then restore the configuration. You cannot back up the configuration unless the host boots into ESXi at least once, so it is not always possible to follow the recommended procedure. When there is no configuration backup, call your hardware vendor's technical support to retrieve the serial number.

CAUTION If your system uses logical volume management (LVM) instead of (or in addition to) conventional partitioning schemes, ESXi recovery could cause local LVM to be reformatted. Be sure to back up your system data before you recover ESXi. Before you run the repair operation, back up your existing VMFS as a precaution.

#### Procedure

1 Detach all USB devices from the host.

The Recovery CD installs the ESXi image on the first USB memory device that it discovers. Unplug all USB devices before you use the Recovery CD to rebuild the ESX image on the internal USB device.

- 2 For Dell servers with DRAC 5 firmware, disable the Virtual Flash drive.
- 3 Insert the Recovery CD into the ESXi host.
- 4 Use the system BIOS to change the boot order so that the CD-ROM drive is listed first. To modify the boot sequence:
  - a Reboot the host.
  - b While the host is powering on, press a function key or Delete to open the BIOS setup.
  - c Select the CD-ROM drive and move it to the first position in the list.

The option to open the BIOS setup might be different for your server. You might need to open the BIOS configuration screens to modify the boot setting.

As the host continues to power on, the Recovery CD Welcome screen appears.

5 Press Enter to continue through the screens.

To cancel the recovery operation, press the Esc key. If you press the Esc key, the host reboots and the data contained on your server's embedded USB flash remains intact.

If you press Enter through all the screens and the recovery operation begins, you cannot cancel or undo the recovery.

- 6 Press Enter to reboot the host.
- 7 Remove the CD from the CD-ROM drive.
- 8 Reopen the system BIOS to change the boot order so that the USB flash is listed first.
- 9 Verify that the host boots into ESXi.

After the reboot, a new ESXi software build is installed and all configuration data is lost. If you backed up the ESXi configuration, you can restore it. When you perform a configuration backup, the serial number is backed up with the configuration and is restored when you restore the configuration. To restore configuration data, first upgrade to the ESXi build that was running when you created the backup. Then use the vSphere CLI to run the vicfg-cfgbackup command.

After you restore the host firmware, virtual machines on that host might not be listed in the host inventory. This does not mean that the virtual machines are lost or destroyed. Any virtual machines that you added to the host remain in the VMFS datastore, unless you explicitly remove them. For information about returning a virtual machine to the vCenter Server inventory, see the *Basic System Administration Guide*.

Your disk storage area might have changed during the reboot and your virtual machines might not be visible in the vSphere Client Inventory. If your storage area is visible but your virtual machines are not visible, do one of the following:

- Reregister the virtual machines with vSphere Client. See the vSphere Client Help.
- Restore your host configuration data. This option is available only if you backed up your host configuration data.

If your storage area is not visible, the ESXi 4.1 repair operation did not complete successfully. Do not try to recreate your data storage area because this might overwrite existing data and could destroy your virtual machines. Call VMware support for help in recovering your existing datastore.

# 6

# vCenter Server Databases

vCenter Server and vCenter Update Manager require databases to store and organize server data.

Each vCenter Server instance must have its own database. vCenter Server instances cannot share the same database schema. Multiple vCenter Server databases can reside on the same database server, or they can be separated across multiple database servers. For Oracle databases, which have the concept of schema objects, you can run multiple vCenter Server instances in a single database server if you have a different schema owner for each vCenter Server instance, or use a dedicated Oracle database server for each vCenter Server instance.

You do not need to install a new database server for the vCenter Server installation to work. During installation, you can point the vCenter Server system to any existing supported database. vCenter Server supports IBM DB2, Oracle, and Microsoft SQL Server databases. vCenter Update Manager supports Oracle and Microsoft SQL Server databases. For a list of supported database server versions, see the *vSphere Compatibility Matrixes* at http://www.vmware.com/pdf/vsphere4/r40/vsp\_compatibility\_matrix.pdf on the VMware vSphere documentation Web site.

**CAUTION** If you have a VirtualCenter database that you want to preserve, do not perform a fresh installation of vCenter Server. See the *vSphere Upgrade Guide*.

VMware recommends using separate databases for vCenter Server and vCenter Update Manager. For a small deployments, a separate database for vCenter Update Manager might not be necessary.

This chapter includes the following topics:

- "vCenter Server Database Patch and Configuration Requirements," on page 41
- "Create a 64-Bit DSN," on page 43
- "Configure vCenter Server to Communicate with the Local Database After Shortening the Computer Name to 15 Characters or Fewer," on page 43
- "About the Bundled Microsoft SQL Server 2005 Express Database Package," on page 44
- "Maintaining a vCenter Server Database," on page 44
- "Configure DB2 Databases," on page 44
- "Configure Microsoft SQL Server Databases," on page 53
- "Configure Oracle Databases," on page 57

# vCenter Server Database Patch and Configuration Requirements

After you choose a database type, make sure you understand the configuration and patch requirements for the database.

vCenter Server databases require a UTF codeset.

Table 6-1 lists the configuration and patch requirements for the databases that are supported with vCenter Server.

Contact your DBA for the appropriate database credentials.

For a complete list of database versions supported with vCenter Server, see the *vSphere Compatibility Matrixes* on the VMware vSphere documentation Web site.

Table 6-1. Configuration and Patch Requirements

| Database Type                        | Patch and Configuration Requirements                                                                                                    |  |  |  |
|--------------------------------------|----------------------------------------------------------------------------------------------------|--|--|--|
| IBM DB2 9.5                          | If the database is not local to the vCenter Server system, install the IBM Data Server Runtime Client.                                                                                                    |  |  |  |
|                                      | Install the IBM DB2 native client according to the IBM instructions for your DB2 version.                                                                                                    |  |  |  |
|                                      | If you are not running DB2 with DB2 9.5 fix pack 5, install Hotfix 22318 for DB2 9.5.0 on the system where you are installing vCenter Server.                                                                                                    |  |  |  |
|                                      | Ensure that C:\Program Files\IBM\SQLLIB\BIN is in the system path. DB2 might be installed at a different location.                                                                                                    |  |  |  |
|                                      | You might need to restart the Microsoft Windows machine for the service to recognize the change in the environment variable.                                                                                                    |  |  |  |
|                                      | Ensure that the machine has a valid ODBC data source name (DSN) entry.                                                                                                    |  |  |  |
| Microsoft SQL Server 2005<br>Express | Bundled database that you can use for small deployments of up to 5 hosts and 50 virtual machines.                                                                                                    |  |  |  |
|                                      | If the machine has Microsoft SQL Native Client installed, remove it before installing vCenter Server with the bundled database.                                                                                                    |  |  |  |
| Microsoft SQL Server 2005            | Ensure that the machine has a valid ODBC DSN entry.                                                                                                    |  |  |  |
|                                      | If Microsoft SQL Server 2005 is not already installed and the machine has MSXML Core<br>Services 6.0 installed, remove MSXML Core Services 6.0 before installing Microsoft SQL Server<br>2005. If you cannot remove it using the Add or Remove Programs utility, use the Windows<br>Installer CleanUp utility. See http://support.microsoft.com/kb/968749.                                   |  |  |  |
| Microsoft SQL Server 2008            | Ensure that the machine has a valid ODBC DSN entry.                                                                                                    |  |  |  |
| Oracle 10g                           | If necessary, first apply patch 10.2.0.4 (or later) to the client and server. Then apply patch 5699495 to the client.                                                                                                    |  |  |  |
|                                      | Ensure that the machine has a valid ODBC DSN entry.                                                                                                    |  |  |  |
|                                      | For the Oracle Instant client, copy ojdbc14.jar to the vCenter Server tomcat directory ( <vcenter install="" location="">\Infrastructure\tomcat\lib)</vcenter>                                                                                                    |  |  |  |
|                                      | The Oracle 10g client comes with ojdbc14.jar ( <oracle client="" install="" location="">\oracle\product\10.2.0\<instance_name>\jdbc\lib). The vCenter Server installer copies the file from the Oracle client install location to the vCenter Server tomcat directory (<vcenter install="" location="">\Infrastructure\tomcat\lib)</vcenter></instance_name></oracle>                        |  |  |  |
|                                      | If the ojdbc14.jar file is not found in the Oracle 10g client location, the vCenter Server installer prompts you to copy the file manually. You can download the file from http://www.oracle.com/technology/software/tech/java/sqlj_jdbc/htdocs/jdbc101040.html.                                                                                                    |  |  |  |
| Oracle 11g                           | Ensure that the machine has a valid ODBC DSN entry.                                                                                                    |  |  |  |
|                                      | For the Oracle Instant client, copy ojdbc14.jar to the vCenter Server tomcat directory ( <vcenter install="" location="">\Infrastructure\tomcat\lib)</vcenter>                                                                                                    |  |  |  |
|                                      | The Oracle 11g client comes with ojdbc14.jar ( <oracle client="" install="" location="">\app\Administrator\product\11.1.0\<instancename>\sqldeveloper\jd bc\lib). The vCenter Server installer copies the file from the Oracle client install location to the vCenter Server tomcat directory (<vcenter install="" location="">\Infrastructure\tomcat\lib)</vcenter></instancename></oracle> |  |  |  |
|                                      | If the ojdbc14.jar file is not found in the Oracle 11g client location, the vCenter Server installer prompts you to copy the file manually. You can download the file from http://www.oracle.com/technology/software/tech/java/sqlj_jdbc/htdocs/jdbc101040.html.                                                                                                    |  |  |  |

# Create a 64-Bit DSN

The vCenter Server system must have a 64-bit DSN. This requirement applies to all supported databases. By default, any DSN created on a 64-bit system is 64 bit.

#### Procedure

1 Install the 64-bit database ODBC drivers on your Microsoft Windows system.

 $The default installation \ location \ is \ C:\ Program \ Files \ VMware \ Infrastructure \ Virtual Center \ Server.$ 

- 2 Click Control Panel > Administrative Tools > Data Sources (ODBC).
- 3 Use the application to create a system DSN and test the connectivity.

The system now has a DSN that is compatible with vCenter Server. When the vCenter Server installer prompts you for a DSN, select the 64-bit DSN.

# Configure vCenter Server to Communicate with the Local Database After Shortening the Computer Name to 15 Characters or Fewer

The machine on which you install or upgrade to vCenter Server must have a computer name that is 15 characters or fewer. If your database is located on the same machine on which vCenter Server will be installed, and you have recently changed the name of this machine to comply with the name-length requirement, make sure the vCenter Server DSN is configured to communicate with the new name of the machine.

Changing the vCenter Server computer name impacts database communication if the database server is on the same computer with vCenter Server. If you have changed the machine name, verify that communication remains intact by completing the following procedure.

The name change has no impact on communication with remote databases. You can skip this procedure if your database is remote.

**NOTE** The name-length limitation applies to the vCenter Server system. The data source name (DSN) and remote database systems can have names with more than 15 characters.

Check with your database administrator or the database vendor to make sure all components of the database are working after you rename the server.

#### Prerequisites

- Make sure the database server is running.
- Make sure that the vCenter Server computer name is updated in the domain name service (DNS).

One way to test this is by pinging the computer name. For example, if the computer name is host-1.company.com, run the following command in the Windows command prompt:

ping host-1.company.com

If you can ping the computer name, the name is updated in DNS.

#### Procedure

- 1 Update the data source information, as needed.
- 2 Verify the data source connectivity.

# About the Bundled Microsoft SQL Server 2005 Express Database Package

The bundled Microsoft SQL Server 2005 Express database package is installed and configured when you select the bundled database during vCenter Server installation or upgrade.

If the machine has Microsoft SQL Native Client installed, remove it before installing vCenter Server with the bundled database.

# Maintaining a vCenter Server Database

After your vCenter Server database instance and vCenter Server are installed and operational, perform standard database maintenance processes.

The standard database maintenance processes include the following:

- Monitoring the growth of the log file and compacting the database log file, as needed. See the documentation for the database type you are using.
- Scheduling regular backups of the database.
- Backing up the database before any vCenter Server upgrade. See your database documentation for information on backing up your database.

# **Configure DB2 Databases**

If you use a DB2 database for your vCenter Server repository, you need to configure your database to work with vCenter Server.

#### Procedure

1 Configure an IBM DB2 Database User and Group on page 45

To use an IBM DB2 database when you install vCenter Server, you must configure the database user and group.

2 Add the Database Instance Registry Variables on page 46

After connecting to the server as DB2 instance owner, you can configure the DB2 registry variables on the database server.

3 Add the Client Instance Registry Variable on page 47

After connecting to the server as DB2 instance owner, you can configure the DB2 registry variables on the vCenter Server.

4 Use a Script to Create a DB2 Database on page 47

When you use a DB2 database with vCenter Server, the database must have certain buffer pools, table spaces, and privileges. To simplify the process of creating the database, you can run a DB2 script.

5 Use a Script to Create the DB2 Database Schema (Optional) on page 49

The vCenter Server installer creates the schema during installation. Experienced database administrators who need more control over schema creation due to environmental constraints can optionally use a script to create their database schema.

6 Configure a Connection to a Local DB2 Database on Microsoft Windows on page 51

You can configure a DB2 database for vCenter Server locally on the same Microsoft Windows machine as vCenter Server.

7 Configure a Connection to a Remote DB2 Database on Linux, UNIX, or Microsoft Windows on page 52

You can configure a DB2 database for vCenter Server remotely on a network-connected Microsoft Windows, Linux, or UNIX host.

#### Configure an IBM DB2 Database User and Group

To use an IBM DB2 database when you install vCenter Server, you must configure the database user and group.

You can configure a DB2 database for vCenter Server either locally on the same Microsoft Windows machine as vCenter Server or remotely on a network-connected Linux, UNIX, or Windows host.

#### Prerequisites

- Review the software requirements for vCenter Server with DB2.
- Verify that a DB2 instance is created and configured for incoming TCP connections. See the DB2 documentation Web site.
- Make sure that you created a user called vcx.
- The DB2 database server must use codeset UTF-8.

#### Procedure

1 Create an initial user on the operating system.

By default, DB2 uses the operating system authentication for all its database users.

- 2 If the database is hosted on a Microsoft Windows machine, add the user vcx as a member of the group DB2USERS.
- 3 Create a user group called DBSYSMON and add the user vcx as a member.
- 4 Open a DB2 command window or Command Line Processor (CLP) as the DB2 instance owner.
  - On Microsoft Windows, select Start > IBM DB2 > DB2Copy1 > Command Line Tools > Command Window.
  - On Linux or UNIX, open a terminal and switch your user to the DB2 instance owner.
- 5 In the DB2 command window, run the following command to add the group DBSYSMON to the group of users capable of database system monitoring:

db2 update dbm cfg using sysmon\_group dbsysmon

This command affects all databases in this instance.

You now have a DB2 database user that you can reference in the vCenter Server installer.

#### What to do next

Add the database instance registry variables.

# Add the Database Instance Registry Variables

After connecting to the server as DB2 instance owner, you can configure the DB2 registry variables on the database server.

#### Prerequisites

Make you that you configure an IBM DB2 database user and group.

#### Procedure

- 1 Open a DB2 Command window or Command Line Processor (CLP) as the DB2 instance owner.
  - On Microsoft Windows, select Start > IBM DB2 > DB2Copy1 > Command Line Tools > Command Window.
  - On Linux or UNIX, open a terminal and switch your user to the DB2 instance owner.
- 2 Start the DB2 instance.

db2start

3 Enable the DB2 administrative task scheduler.

db2set DB2\_ATS\_ENABLE=YES

4 Enable the DB2 database system to ignore uncommitted insertions.

db2set DB2\_SKIPINSERTED=ON

5 Enable the table or index access scans to defer or avoid row locking until a data record is known to satisfy predicate evaluation.

db2set DB2\_EVALUNCOMMITTED=ON

6 Enable the DB2 database system to skip deleted keys during index access and skip deleted rows during table access.

db2set DB2\_SKIPDELETED=ON

7 Stop and restart the database instance.

db2stop force db2start

These commands affect all databases in this instance.

All the required registry variables are set up.

#### What to do next

Add the client instance registry variable.

# Add the Client Instance Registry Variable

After connecting to the server as DB2 instance owner, you can configure the DB2 registry variables on the vCenter Server.

#### Prerequisites

- Configure an IBM DB2 database user and group.
- Add the database instance registry variables.
- Make sure that the DB2 runtime client is installed on the Windows machine that will host vCenter Server. If the database server and the vCenter Server are running on the same machine, you do not have to install the runtime client separately.

#### Procedure

- 1 Open a DB2 Command window or Command Line Processor (CLP) as the DB2 instance owner.
  - On Microsoft Windows, select Start > IBM DB2 > DB2Copy1 > Command Line Tools > Command Window.
  - On Linux or UNIX, open a terminal and switch your user to the DB2 instance owner.
- 2 To configure the vSphere Client to behave as a Unicode application, set the DB2C0DEPAGE registry variable to 1208.

db2set DB2CODEPAGE=1208

**NOTE** If you are configuring the DB2 database on the same machine as the one that is running vCenter Server, you need to run the db2set command after connecting to the database server (which is the same as the vCenter Server host).

#### What to do next

Create the DB2 database, including all necessary buffer pools, table spaces, and privileges.

### Use a Script to Create a DB2 Database

When you use a DB2 database with vCenter Server, the database must have certain buffer pools, table spaces, and privileges. To simplify the process of creating the database, you can run a DB2 script.

#### Prerequisites

- Configure an IBM DB2 database user and group.
- Add the database instance registry variables.
- Add the client instance registry variable.

#### Procedure

1 Copy the following DB2 script into a text editor and save it with a descriptive filename, such as vcdbcreate.sql.

The script is located in the /<installation directory>/vpx/dbschema/db2\_prereq\_connection\_configuration.txt vCenter Server installation package file.

CREATE DATABASE VCDB AUTOMATIC STORAGE YES ON 'C:\' DBPATH ON 'C:\' USING CODESET UTF-8 TERRITORY US COLLATE USING SYSTEM PAGESIZE 4096;

UPDATE DB CFG FOR VCDB USING AUTO\_MAINT ON; UPDATE DB CFG FOR VCDB USING AUTO\_TBL\_MAINT ON; UPDATE DB CFG FOR VCDB USING AUTO\_RUNSTATS ON; UPDATE DB CFG FOR VCDB USING logprimary 32 logsecond 6 logfilsiz 2048; UPDATE ALERT CFG FOR DATABASE ON VCDB USING db.db\_backup\_req SET THRESHOLDSCHECKED YES; UPDATE ALERT CFG FOR DATABASE ON VCDB USING db.tb\_reorg\_req SET THRESHOLDSCHECKED YES; UPDATE ALERT CFG FOR DATABASE ON VCDB USING db.tb\_runstats\_req SET THRESHOLDSCHECKED YES;

#### CONNECT TO VCDB;

grant select on sysibmadm.applications to user vcx; CREATE BUFFERPOOL VCBP\_8K IMMEDIATE SIZE 250 AUTOMATIC PAGESIZE 8K; CREATE LARGE TABLESPACE VCTS\_8k PAGESIZE 8K MANAGED BY AUTOMATIC STORAGE EXTENTSIZE 32 OVERHEAD 12.67 PREFETCHSIZE 32 TRANSFERRATE 0.18 BUFFERPOOL VCBP\_8K; CREATE BUFFERPOOL VCBP\_16K IMMEDIATE SIZE 250 AUTOMATIC PAGESIZE 16K; CREATE LARGE TABLESPACE VCTS\_16k PAGESIZE 16K MANAGED BY AUTOMATIC STORAGE EXTENTSIZE 32 OVERHEAD 12.67 PREFETCHSIZE 32 TRANSFERRATE 0.18 BUFFERPOOL VCBP\_16K; CREATE BUFFERPOOL VCBP\_32K IMMEDIATE SIZE 250 AUTOMATIC PAGESIZE 32K; CREATE LARGE TABLESPACE VCTS\_32k PAGESIZE 32K MANAGED BY AUTOMATIC STORAGE EXTENTSIZE 32 OVERHEAD 12.67 PREFETCHSIZE 32 TRANSFERRATE 0.18 BUFFERPOOL VCBP\_32K; CREATE TABLESPACE SYSTOOLSPACE IN IBMCATGROUP MANAGED BY AUTOMATIC STORAGE EXTENTSIZE 4: CREATE USER TEMPORARY TABLESPACE SYSTOOLSTMPSPACE IN IBMCATGROUP MANAGED BY AUTOMATIC STORAGE EXTENTSIZE 4; CREATE SYSTEM TEMPORARY TABLESPACE VCTEMPTS\_8K PAGESIZE 8K MANAGED BY AUTOMATIC STORAGE BUFFERPOOL VCBP\_8K; CREATE SYSTEM TEMPORARY TABLESPACE VCTEMPTS\_16K PAGESIZE 16K MANAGED BY AUTOMATIC STORAGE BUFFERPOOL VCBP\_16K; CREATE SYSTEM TEMPORARY TABLESPACE VCTEMPTS\_32K PAGESIZE 32K MANAGED BY AUTOMATIC STORAGE BUFFERPOOL VCBP\_32K; GRANT USE OF TABLESPACE VCTS\_16K TO USER vcx WITH GRANT OPTION; GRANT USE OF TABLESPACE VCTS\_32K TO USER vcx WITH GRANT OPTION; GRANT USE OF TABLESPACE VCTS\_8K TO USER vcx WITH GRANT OPTION; commit work;

connect reset; terminate;

- 2 Customize the following values in the script.
  - Database name: VCDB. You must use the same value for the ODBC setup.
  - Database path: C:\ for Microsoft Windows, or a UNIX path with sufficient permissions.
  - User name: vcx. You must use the same value for the ODBC setup.

Do not modify the script in any other way. Changing the setup for table spaces or buffer pools might prevent successful installation of vCenter Server.

3 Run the script in a DB2 Command window.

#### db2 -svtf vcdbcreate.sql

You now have a DB2 database that you can use with vCenter Server.

#### What to do next

Configure a connection to a local or remote database.

### Use a Script to Create the DB2 Database Schema (Optional)

The vCenter Server installer creates the schema during installation. Experienced database administrators who need more control over schema creation due to environmental constraints can optionally use a script to create their database schema.

To have the vCenter Server installer create your schema for you, see "Configure a Connection to a Local DB2 Database on Microsoft Windows," on page 51 or "Configure a Connection to a Remote DB2 Database on Linux, UNIX, or Microsoft Windows," on page 52, depending on your environment.

#### Prerequisites

Create the DB2 database and user. You can create the DB2 database manually or by using scripts.

#### Procedure

- 1 Open a DB2 Command Editor window and log in as the user that you created on the vCenter Server database.
  - a Open DB2 Control Center.
  - b Select the database.
  - c Right-click the database and select Menu > Query.
- 2 In the directory of the vCenter Server installation package /<installation directory>/vpx/dbschema, locate the dbschema scripts.
- 3 In the DB2 Command Editor window, open the SQL files one at a time and press Ctrl+Enter to run each SQL file query in the order shown here.

VCDB\_db2.sql

TopN\_DB\_db2.sql

For the following files, change the statement termination character from ; to @.

load\_stats\_proc\_db2.sql purge\_stat1\_proc\_db2.sql purge\_stat2\_proc\_db2.sql purge\_stat3\_proc\_db2.sql purge\_usage\_stats\_proc\_db2.sql stats\_rollup1\_proc\_db2.sql stats\_rollup2\_proc\_db2.sql stats\_rollup3\_proc\_db2.sql cleanup\_events\_db2.sql delete\_stats\_proc\_db2.sql upsert\_last\_event\_proc\_db2.sql load\_usage\_stats\_proc\_db2.sql calc\_topn1\_proc\_db2.sql calc\_topn2\_proc\_db2.sql calc\_topn3\_proc\_db2.sql calc\_topn4\_proc\_db2.sql clear\_topn1\_proc\_db2.sql clear\_topn2\_proc\_db2.sql clear\_topn3\_proc\_db2.sql clear\_topn4\_proc\_db2.sql rule\_topn1\_proc\_db2.sql rule\_topn2\_proc\_db2.sql rule\_topn3\_proc\_db2.sql rule\_topn4\_proc\_db2.sql job\_schedule1\_db2.sql job\_schedule2\_db2.sql job\_schedule3\_db2.sql job\_cleanup\_events\_db2.sql job\_topn\_past\_day\_db2.sql job\_topn\_past\_week\_db2.sql job\_topn\_past\_month\_db2.sql job\_topn\_past\_year\_db2.sql

You now have a database schema that is compatible with vCenter Server.

#### What to do next

Perform the following tasks:

- 1 On the machine on which you intend to install vCenter Server, create a data source name (DSN) that points to the database server with the schema.
- 2 Run the vCenter Server installer.
  - a If a database reinitialization warning message appears in the vCenter Server installer, select **Do not overwrite**, **leave my existing database in place** and continue the installation.

This message appears if you are using a database that has vCenter Server tables created by a previous installation. The message does not appear if the database is clean.

If you leave your existing database in place, you cannot join the vCenter Server to a Linked Mode group during the installation. You can join after the installation is complete. (See "Join a Linked Mode Group After Installation," on page 81.)

b When prompted, provide the database user login.

### Configure a Connection to a Local DB2 Database on Microsoft Windows

You can configure a DB2 database for vCenter Server locally on the same Microsoft Windows machine as vCenter Server.

#### Prerequisites

- Configure a user and group for the database.
- Add the database instance registry variables.
- Add the client instance registry variable.
- Create the database with the required buffer pools, table spaces, and privileges.

#### Procedure

- 1 On the Microsoft Windows machine that will host vCenter Server, click Start > Run to open the Microsoft ODBC Administrator utility.
- 2 Enter odbcad32.exe.
- 3 On the System DSN tab, click Add.
- 4 Select the driver that corresponds to your database (for example, **IBM DB2 ODBC Driver VCDB2Add**) and click **Finish**.
- 5 Enter a name for the DSN (for example, VCDB2) and select your database from the menu.
- 6 To make sure that the database connection works, select the DSN and click Configure.
- 7 Enter the database user name (for example, vcx) and password.

You do not need to save the user name and password.

8 Click Connect.

The DB2 database is configured.

#### What to do next

You can now install vCenter Server. When the vCenter Server installer prompts you for a DSN, point to the DSN that you created in this procedure.

# Configure a Connection to a Remote DB2 Database on Linux, UNIX, or Microsoft Windows

You can configure a DB2 database for vCenter Server remotely on a network-connected Microsoft Windows, Linux, or UNIX host.

#### Prerequisites

- Download the IBM Data Server Driver for ODBC and CLI at http://www-01.ibm.com/software/data/db2/express/.
- Install Hotfix 22318 on the DB2 9.5.0 client machine.
- On the remote machine, configure a database user and group.
- On the remote machine, create the database with the required buffer pools, table spaces, and privileges.
- On the remote machine, add the database instance registry variables.
- On the machine where vCenter Server will be installed, add the client instance registry variable.
- On the machine where vCenter Server will be installed, make sure that the IBM Data Server Runtime Client is installed.
- On the machine where vCenter Server will be installed, catalog the server node and the database.
  - a In the command window, run the following command:
     db2 catalog tcpip node name remote DB Server host name or IP Address server Port number used
  - b In the command window, run the following command:
     db2 catalog db database name at node name authentication SERVER

#### Procedure

- 1 On the Microsoft Windows machine that will host vCenter Server, select **Start > Run** and enter **odbcad64.exe** to open the Microsoft ODBC Administrator utility.
- 2 On the **System DSN** tab, click **Add**.
- 3 Select the driver that corresponds to your database (for example, IBM DB2 ODBC Driver VCDB2\_remote) and click **Finish**.
- 4 In the IBM DB2 Driver Add dialog box, configure the database values.
  - Database name. The default value is vcdb.
  - Database alias. The database alias can be the same as the database name.
  - DSN name. For example, VCDB2.

You have completed the DB2 database configuration.

#### What to do next

You can now install vCenter Server. When the vCenter Server installer prompts you for a DSN, point to the DSN that you created in this procedure.

# **Configure Microsoft SQL Server Databases**

If you use a Microsoft SQL database for your vCenter Server repository, you need to configure your database to work with vCenter Server.

#### Procedure

1 Use a Script to Create a Local or Remote Microsoft SQL Server Database on page 53

To simplify the process of creating the SQL Server database, users, and privileges, you can run a script. You also can create the database manually.

2 Use a Script to Create the Microsoft SQL Server Database Schema (Optional) on page 54

The vCenter Server installer creates the schema during installation. For experienced database administrators who need more control over schema creation because of environmental constraints, you can optionally use a script to create your database schema.

3 Configure a SQL Server ODBC Connection on page 56

When you install the vCenter Server system, you can establish a connection with a SQL Server database.

4 Configure Microsoft SQL Server TCP/IP for JDBC on page 57

If the Microsoft SQL Server database has TCP/IP disabled and the dynamic ports are not set, the JDBC connection remains closed. This causes the vCenter Server statistics to malfunction. You can configure the server TCP/IP for JDBC.

#### Use a Script to Create a Local or Remote Microsoft SQL Server Database

To simplify the process of creating the SQL Server database, users, and privileges, you can run a script. You also can create the database manually.

In the script, you can customize the location of the data and log files.

The user created by this script does not follow any security policy. Change the passwords as appropriate.

To prepare a SQL Server database to work with vCenter Server, you generally need to create a SQL Server database user with database operator (DBO) rights. Make sure that the database user login has the **db\_owner** fixed database role on the vCenter Server database and on the MSDB database. The **db\_owner** role on the MSDB database is required for installation and upgrade only, and you can revoke it after installation.

If you run this script as well as the script to create the database schema, you do not have to grant DBO permissions on the vCenter Server database. For environments in which the vCenter Server database user cannot have DBO permissions, these scripts are especially useful. The user created by this script has DBO privileges on both VCDB and MSDB databases. To change this, remove the two occurrences of this line:

sp\_addrolemember @rolename = 'db\_owner', @membername = 'vpxuser'

**IMPORTANT** If you remove these lines, you must also run the script that creates the vCenter Server database schema, instead of allowing the vCenter Server installer to create the schema.

#### Procedure

- 1 Log in to a Query Analyzer session as the sysadmin (SA) or a user account with sysadmin privileges.
- 2 Run the following script.

```
The script is located in the vCenter Server installation package /<installation directory>/vpx/dbschema/DB_and_schema_creation_scripts_MSSQL.txt file.
```

```
use [master]
go
CREATE DATABASE [VCDB] ON PRIMARY
(NAME = N'vcdb', FILENAME = N'C:\VCDB.mdf', SIZE = 2000KB, FILEGROWTH = 10% )
LOG ON
(NAME = N'vcdb_log', FILENAME = N'C:\VCDB.ldf', SIZE = 1000KB, FILEGROWTH = 10%)
COLLATE SQL_Latin1_General_CP1_CI_AS
go
use VCDB
go
sp_addlogin @loginame=[vpxuser], @passwd=N'vpxuser!0', @defdb='VCDB',
@deflanguage='us_english'
go
ALTER LOGIN [vpxuser] WITH CHECK_POLICY = OFF
ao
CREATE USER [vpxuser] for LOGIN [vpxuser]
go
sp_addrolemember @rolename = 'db_owner', @membername = 'vpxuser'
go
use MSDB
go
CREATE USER [vpxuser] for LOGIN [vpxuser]
ao
sp_addrolemember @rolename = 'db_owner', @membername = 'vpxuser'
go
```

You now have a Microsoft SQL Server database that you can use with vCenter Server.

#### What to do next

You can run the script to create the database schema.

#### Use a Script to Create the Microsoft SQL Server Database Schema (Optional)

The vCenter Server installer creates the schema during installation. For experienced database administrators who need more control over schema creation because of environmental constraints, you can optionally use a script to create your database schema.

To have the vCenter Server installer create your schema for you, see "Configure a SQL Server ODBC Connection," on page 56.

#### Prerequisites

Create the SQL Server database. You can create the SQL Server database manually or by using a script.

#### Procedure

- 1 Create a vCenter Server database user with the **db\_datawriter** and **db\_datareader** permissions.
- 2 Open a query analyzer window with a user having DBO rights on the vCenter Server and MSDB databases.

- 3 Locate the dbschema scripts in the vCenter Server installation package /<installation directory>/vpx/dbschema directory.
- 4 Run the scripts in sequence on the database.

The DBO user must own the objects created by these scripts. Open the scripts one at a time in the Query Analyzer window and press F5 to execute each script in the order shown here.

```
VCDB_mssql.SQL
load_stats_proc_mssql.sql
purge_stat1_proc_mssql.sql
purge_stat2_proc_mssql.sql
purge_stat3_proc_mssql.sql
purge_usage_stats_proc_mssql.sql
stats_rollup1_proc_mssql.sql
stats_rollup2_proc_mssql.sql
stats_rollup3_proc_mssql.sql
cleanup_events_mssql.sql
delete_stats_proc_mssql.sql
upsert_last_event_proc_mssql.sql
load_usage_stats_proc_mssql.sql
TopN_DB_mssql.sql
calc_topn1_proc_mssql.sql
calc_topn2_proc_mssql.sql
calc_topn3_proc_mssql.sql
calc_topn4_proc_mssql.sql
clear_topn1_proc_mssql.sql
clear_topn2_proc_mssql.sql
clear_topn3_proc_mssql.sql
clear_topn4_proc_mssql.sql
rule_topn1_proc_mssql.sql
rule_topn2_proc_mssql.sql
rule_topn3_proc_mssql.sql
rule_topn4_proc_mssql.sql
```

5 For all supported editions of Microsoft SQL Server (except Microsoft SQL Server 2005 Express), run these scripts to set up scheduled jobs on the database. These scripts ensure that the SQL Server Agent service is running.

```
job_schedule1_mssql.sql
job_schedule2_mssql.sql
job_schedule3_mssql.sql
job_cleanup_events_mssql.sql
job_topn_past_day_mssql.sql
job_topn_past_week_mssql.sql
job_topn_past_month_mssql.sql
job_topn_past_year_mssql.sql
```

#### What to do next

- 1 On the machine on which you intend to install vCenter Server, create a DSN that points to the database server with the schema.
- 2 Run the vCenter Server installer.
  - a If a database reinitialization warning message appears in the vCenter Server installer, select **Do not overwrite, leave my existing database in place** and continue the installation.

This message appears if you are using a database that has vCenter Server tables created by a previous installation. The message does not appear if the database is clean.

If you leave your existing database in place, you cannot join a Linked Mode group during the installation. You can join after the installation is complete. (See "Join a Linked Mode Group After Installation," on page 81.)

b When prompted, provide the database user login.

### **Configure a SQL Server ODBC Connection**

When you install the vCenter Server system, you can establish a connection with a SQL Server database.

If you use SQL Server for vCenter Server, do not use the master database.

See your Microsoft SQL ODBC documentation for specific instructions regarding configuring the SQL Server ODBC connection.

If you are using a named instance of Microsoft SQL Server 2008 Standard Edition with vCenter Server, do not name the instance MSSQLSERVER. If you do, the JDBC connection does not work, and certain features, such as Performance Charts, are not available.

#### Prerequisites

- Review the required database patches specified in "vCenter Server Database Patch and Configuration Requirements," on page 41. If you do not prepare your database correctly, the vCenter Server installer displays error and warning messages.
- Create a database using SQL Server Management Studio on the SQL Server.
- Create a database user with database operator (DBO) rights.

#### Procedure

- On your vCenter Server system, select Settings > Control Panel > Administrative Tools > Data Sources (ODBC).
- 2 Select the **System DSN** tab and do one of the following.
  - To modify an existing SQL Server ODBC connection, select the connection from the System Data Source list and click Configure.
  - To create a new SQL Server ODBC connection, click Add, select SQL Native Client, and click Finish.
- 3 Type an ODBC datastore name (DSN) in the **Name** text box.

For example, VMware vCenter Server.

- 4 (Optional) Type an ODBC DSN description in the **Description** text box.
- 5 Select the server name from the **Server** drop-down menu and click **Next**.

Type the SQL Server host name in the text box if it is not in the drop-down menu.

6 Select one of the authentication methods.

- 7 If you selected SQL authentication, type your SQL Server login name and password and click Next.
- 8 Select the database created for the vCenter Server system from the **Change the default database to** menu and click **Next**.
- 9 Click Finish.

#### What to do next

For SQL Server 2005 and SQL Server 2008 editions, test the data source by selecting **Test Data Source** and clicking **OK** from the **ODBC Microsoft SQL Server Setup** menu. Ensure that the SQL Agent is running on your database server.

### Configure Microsoft SQL Server TCP/IP for JDBC

If the Microsoft SQL Server database has TCP/IP disabled and the dynamic ports are not set, the JDBC connection remains closed. This causes the vCenter Server statistics to malfunction. You can configure the server TCP/IP for JDBC.

This task applies to remote Microsoft SQL Server database servers. You can skip this task if your database is local.

#### Procedure

- Select Start > All Programs > Microsoft SQL Server > Configuration Tool > SQL Server Configuration Manager.
- 2 Select SQL Server Network Configuration > Protocols for<Instance name>.
- 3 Enable TCP/IP.
- 4 Open TCP/IP Properties.
- 5 On the **Protocol** tab, make the following selections.
  - Enabled: Yes
  - Listen All: Yes
  - Keep Alive: 30000
- 6 On the **IP Addresses** tab, make the following selections.
  - Active: Yes
  - TCP Dynamic Ports: 0
- 7 Restart the SQL Server service from SQL Server Configuration Manager > SQL Server Services.
- 8 Start the SQL Server Browser service from SQL Server Configuration Manager > SQL Server Services.

# **Configure Oracle Databases**

If you use an Oracle database for your vCenter Server repository, you need to configure your database to work with vCenter Server.

#### Procedure

1 Use a Script to Create a Local or Remote Oracle Database on page 58

When you use an Oracle database with vCenter Server, the database must have certain table spaces and privileges. To simplify the process of creating the database, you can run a script. You also can create the database manually.

2 Configure an Oracle Database User on page 58

If you plan to use an Oracle database when you install vCenter Server, you must configure the database user.

3 Use a Script to Create the Oracle Database Schema (Optional) on page 59

The vCenter Server installer creates the schema during installation. For experienced database administrators who need more control over schema creation because of environmental constraints, you can optionally use a script to create your database schema.

4 Configure an Oracle Connection for Local Access on page 61

Configure a connection for local access if you install vCenter Server on the same system as the Oracle database.

5 Configure an Oracle Connection for Remote Access on page 61

A vCenter Server system can access the database remotely.

6 Connect to an Oracle Database Locally on page 62

A vCenter Server system can access the database locally.

#### Use a Script to Create a Local or Remote Oracle Database

When you use an Oracle database with vCenter Server, the database must have certain table spaces and privileges. To simplify the process of creating the database, you can run a script. You also can create the database manually.

When using the script, you can customize the location of the data and log files. The user created by this script does not follow any security policy. The passwords are provided only for convenience. Change the passwords as appropriate.

#### Procedure

- 1 Log in to a SQL\*Plus session with the system account.
- 2 Run the following script.

The script is located in the vCenter Server installation package /<installation directory>/vpx/dbschema/DB\_and\_schema\_creation\_scripts\_oracle.txt file.

CREATE SMALLFILE TABLESPACE "VPX" DATAFILE '/u01/app/oracle/oradata/vcdb/vpx01.dbf' SIZE 1G AUTOEXTEND ON NEXT 10M MAXSIZE UNLIMITED LOGGING EXTENT MANAGEMENT LOCAL SEGMENT SPACE MANAGEMENT AUTO;

For a Windows installation, change the directory path to the vpx01.dbf file.

You now have an Oracle database that you can use with vCenter Server.

#### What to do next

You can run a script to create the database schema.

#### Configure an Oracle Database User

If you plan to use an Oracle database when you install vCenter Server, you must configure the database user.

You can configure an Oracle database for vCenter Server either locally on the same Microsoft Windows machine as vCenter Server or remotely on a network-connected Linux, UNIX or Microsoft Windows host.

#### Prerequisites

Review the software requirements for vCenter Server with Oracle.

#### Procedure

- 1 Log in to a SQL\*Plus session with the system account.
- 2 Run the following SQL command to create a vCenter Server database user with the correct permissions.

The script is located in the vCenter Server installation package /<installation directory>/vpx/dbschema/DB\_and\_schema\_creation\_scripts\_oracle.txt file.

In this example, the user name is VPXADMIN.

CREATE USER "VPXADMIN" PROFILE "DEFAULT" IDENTIFIED BY "oracle" DEFAULT TABLESPACE "VPX" ACCOUNT UNLOCK; grant connect to VPXADMIN; grant create view to VPXADMIN; grant create sequence to VPXADMIN; grant create table to VPXADMIN; grant create table to VPXADMIN; grant create materialized view to VPXADMIN; grant execute on dbms\_lock to VPXADMIN; grant execute on dbms\_lock to VPXADMIN; grant unlimited tablespace to VPXADMIN;

By default, the **RESOURCE** role has the **CREATE PROCEDURE**, **CREATE TABLE**, and **CREATE SEQUENCE** privileges assigned. If the RESOURCE role does not have these privileges, explicitly grant them to the vCenter Server database user.

You now have an Oracle database user that you can reference in the vCenter Server installer.

#### What to do next

Create the Oracle database, including all necessary table spaces and privileges.

#### Use a Script to Create the Oracle Database Schema (Optional)

The vCenter Server installer creates the schema during installation. For experienced database administrators who need more control over schema creation because of environmental constraints, you can optionally use a script to create your database schema.

To have the vCenter Server installer create your schema for you, see "Configure an Oracle Connection for Local Access," on page 61 or "Configure an Oracle Connection for Remote Access," on page 61, depending on your environment.

#### Prerequisites

Create the Oracle database and user. You can create the Oracle database and user manually or by using scripts.

#### Procedure

- 1 Open a SQL\*Plus window with a user that has schema owner rights on the vCenter Server database.
- 2 Locate the dbschema scripts in the vCenter Server installation package /<installation directory>/vpx/dbschema directory.

3 In SQL\*Plus, run the scripts in sequence on the database.

<path> is the directory path to the /<installation directory>/vpx/dbschema folder.

@<path>/VCDB\_oracle.SQL @<path>/load\_stats\_proc\_oracle.sql @<path>/purge\_stat1\_proc\_oracle.sql @<path>/purge\_stat2\_proc\_oracle.sql @<path>/purge\_stat3\_proc\_oracle.sql @<path>/purge\_usage\_stats\_proc\_oracle.sql @<path>/stats\_rollup1\_proc\_oracle.sql @<path>/stats\_rollup2\_proc\_oracle.sql @<path>/stats\_rollup3\_proc\_oracle.sql @<path>/cleanup\_events\_oracle.sql @<path>/delete\_stats\_proc\_oracle.sql @<path>/load\_usage\_stats\_proc\_oracle.sql @<path>/TopN\_DB\_oracle.sql @<path>/calc\_topn1\_proc\_oracle.sql @<path>/calc\_topn2\_proc\_oracle.sql @<path>/calc\_topn3\_proc\_oracle.sql @<path>/calc\_topn4\_proc\_oracle.sql @<path>/clear\_topn1\_proc\_oracle.sql @<path>/clear\_topn2\_proc\_oracle.sql @<path>/clear\_topn3\_proc\_oracle.sql @<path>/clear\_topn4\_proc\_oracle.sql @<path>/rule\_topn1\_proc\_oracle.sql @<path>/rule\_topn2\_proc\_oracle.sql @<path>/rule\_topn3\_proc\_oracle.sql @<path>/rule\_topn4\_proc\_oracle.sql

4 For all supported editions of Oracle Server, run these scripts to set up scheduled jobs on the database.

```
@<path>/job_schedule1_oracle.sql
@<path>/job_schedule2_oracle.sql
@<path>/job_schedule3_oracle.sql
@<path>/job_cleanup_events_oracle.sql
@<path>/job_topn_past_day_oracle.sql
@<path>/job_topn_past_week_oracle.sql
@<path>/job_topn_past_month_oracle.sql
@<path>/job_topn_past_year_oracle.sql
```

You now have a database schema that is compatible with vCenter Server.

#### What to do next

- 1 On the machine where you are installing vCenter Server, create a DSN that points to the database server with the schema.
- 2 Run the vCenter Server installer.
  - a If a database reinitialization warning message appears in the vCenter Server installer, select **Do not overwrite**, **leave my existing database in place** and continue the installation.

This message appears if you are using a database that has vCenter Server tables created by a previous installation. The message does not appear if the database is clean.

If you leave your existing database in place, you cannot join a Linked Mode group during the installation. You can join after the installation is complete. (See "Join a Linked Mode Group After Installation," on page 81.)

b When prompted, provide the database user login.

# **Configure an Oracle Connection for Local Access**

Configure a connection for local access if you install vCenter Server on the same system as the Oracle database.

#### Prerequisites

Review the required database patches specified in "vCenter Server Database Patch and Configuration Requirements," on page 41. If you do not prepare your database correctly, the vCenter Server installer displays error and warning messages.

#### Procedure

- 1 Download Oracle 10g or Oracle 11g from the Oracle Web site.
- 2 Install Oracle 10g or Oracle 11g, and create a database.
- 3 Configure the TNS Service Name option in the ODBC DSN.

The TNS Service Name is the net service name for the database to which you want to connect. You can find the net service name in the tnsnames.ora file located in the NETWORK\ADMIN folder in the Oracle database installation location.

The database is configured for local access.

#### **Configure an Oracle Connection for Remote Access**

A vCenter Server system can access the database remotely.

#### Prerequisites

Review the required database patches specified in "vCenter Server Database Patch and Configuration Requirements," on page 41. If you do not prepare your database correctly, the vCenter Server installer displays error and warning messages.

#### Procedure

- 1 Install the Oracle client on the vCenter Server system machine.
- 2 Download and install the ODBC driver.
- 3 Create a new tablespace for a vCenter Server system using a SQL statement such as the following statement.

CREATE TABLESPACE "VPX" DATAFILE 'C:\Oracle\ORADATA\VPX\VPX.dat' SIZE 1000M AUTOEXTEND ON NEXT 500K;

4 Create a user, such as vpxAdmin, for accessing the tablespace through ODBC.

CREATE USER vpxAdmin IDENTIFIED BY vpxadmin DEFAULT TABLESPACE vpx;

5 Either grant **dba** permission to the user, or grant the following permissions to the user.

```
grant connect to <user>
grant resource to <user>
grant create view to <user>
grant create sequence to <user>
grant create table to <user>
grant create materialized view to <user>
grant execute on dbms_lock to <user>
grant execute on dbms_job to <user>
grant unlimited tablespace to <user> # To ensure space is sufficient
```

By default, the **RESOURCE** role has the **CREATE PROCEDURE**, **CREATE TABLE**, and **CREATE SEQUENCE** privileges assigned. If the RESOURCE role does not have these privileges, explicitly grant them to the vCenter Server database user.

6 Use a text editor or the Net8 Configuration Assistant to edit the tnsnames.ora file located in the directory C:\Oracle\Oraxx\NETWORK\ADMIN, where xx is either 10g or 11g.

Add the following entry, where HOST is the managed host to which the client must connect.

```
VPX =
(DESCRIPTION =
(ADDRESS_LIST =
(ADDRESS=(PROTOCOL=TCP)(HOST=vpxd-Oracle)(PORT=1521))
)
(CONNECT_DATA =
(SERVICE_NAME = VPX)
)
)
```

7 Configure the TNS Service Name option in the ODBC DSN.

The TNS Service Name is the net service name for the database to which you want to connect, in this case, VPX. You can find the net service name in the tnsnames.ora file.

#### Connect to an Oracle Database Locally

A vCenter Server system can access the database locally.

#### Procedure

1 Create a new tablespace for a vCenter Server system using a SQL statement such as the following statement.

CREATE TABLESPACE "VPX" DATAFILE 'C:\Oracle\ORADATA\VPX\VPX.dat' SIZE 1000M AUTOEXTEND ON NEXT 500K;

2 Create a user, such as vpxAdmin, for accessing the tablespace through ODBC.

CREATE USER vpxAdmin IDENTIFIED BY vpxadmin DEFAULT TABLESPACE vpx;

3 Either grant **dba** permission to the user, or grant the following permissions to the user.

```
grant connect to <user>
grant resource to <user>
grant create view to <user>
grant create sequence to <user>
grant create table to <user>
grant create materialized view to <user>
grant execute on dbms_lock to <user>
grant execute on dbms_job to <user>
grant unlimited tablespace to <user> # To ensure space is sufficient
```

By default, the **RESOURCE** role has the **CREATE PROCEDURE**, **CREATE TABLE**, and **CREATE SEQUENCE** privileges assigned. If the RESOURCE role does not have these privileges, explicitly grant them to the vCenter Server database user.

4 Create an ODBC connection to the database.

These are example settings.

Data Source Name: VMware vCenter Server TNS Service Name: VPX User Id: vpxAdmin

You now have a database that you can connect to locally.

#### What to do next

Install vCenter Server.

ESXi Embedded and vCenter Server Setup Guide

# Introduction to Installing vCenter Server

You can install vCenter Server on a physical system or on a virtual machine running on an ESX host.

This chapter includes the following topics:

- "vCenter Server Prerequisites," on page 65
- "Using a User Account for Running vCenter Server with SQL Server," on page 66
- "About Installing vCenter Server on IPv6 Machines," on page 67
- "Configure the URLs on a Standalone vCenter Server System," on page 67
- "Running the vCenter Server and vSphere Client Installers from a Network Drive," on page 67
- "vCenter Server Components," on page 68
- "Required Data for Installing vCenter Server," on page 68

# vCenter Server Prerequisites

Before installing vCenter Server, review the prerequisites.

- You must have the installation DVD or download the installation ISO image.
- Your hardware must meet the requirements listed in "vCenter Server and the vSphere Client Hardware Requirements," on page 13 and the required ports must be open, as discussed in "Required Ports," on page 16.
- Your database must meet the database requirements. See "vCenter Server Database Patch and Configuration Requirements," on page 41 and Chapter 6, "vCenter Server Databases," on page 41.
- If the machine on which you are installing vCenter Server has VirtualCenter installed, you might want to upgrade instead of performing a fresh installation of vCenter Server.

IMPORTANT If you want to keep your existing VirtualCenter configuration, see the Upgrade Guide.

- No Network Address Translation (NAT) must exist between the vCenter Server system and the hosts it will manage.
- Create a vCenter Server database, unless you plan to install the bundled SQL Server 2005 Express.
- The system that you use for your vCenter Server installation must belong to a domain rather than a workgroup. If assigned to a workgroup, the vCenter Server system is not able to discover all domains and systems available on the network when using such features as vCenter Guided Consolidation Service. To determine whether the system belongs to a workgroup or a domain, right-click **My Computer** and click **Properties** and the **Computer Name** tab. The **Computer Name** tab displays either a Workgroup label or a Domain label.

7

- During the installation, the connection between the machine and the domain controller must be working.
- The computer name cannot be more than 15 characters.
- The NETWORK SERVICE account is required on the folder in which vCenter Server is installed and on the HKLM registry.
- The DNS name of the machine must match the actual computer name.
- Make sure the system on which you are installing vCenter Server is not an Active Directory domain controller.
- On each system that is running vCenter Server, make sure that the domain user account has the following permissions:
  - Member of the Administrators group
  - Act as part of the operating system
  - Log on as a service
- Assign a static IP address and host name to the Windows server that will host the vCenter Server system. This IP address must have a valid (internal) domain name system (DNS) registration that resolves properly from all managed hosts.
- If you install vCenter Server on Windows Server 2003 SP1, the disk for the installation directory must have the NTFS format, not the FAT32 format.
- Consider whether the vCenter Server instance will be standalone or in a Linked Mode group. See Chapter 10, "Creating vCenter Server Linked Mode Groups," on page 79.
- vCenter Server, like any other network server, should be installed on a machine with a fixed IP address and well-known DNS name, so that clients can reliably access the service. If you use DHCP instead of a static IP address for vCenter Server, make sure that the vCenter Server computer name is updated in the domain name service (DNS). One way to test this is by pinging the computer name. For example, if the computer name is host-1.company.com, run the following command in the Windows command prompt:

ping host-1.company.com

If you can ping the computer name, the name is updated in DNS.

# Using a User Account for Running vCenter Server with SQL Server

You can use the Microsoft Windows built-in system account or a user account to run vCenter Server. With a user account, you can enable Windows authentication for SQL Server, and it provides more security.

The user account must be an administrator on the local machine. In the installation wizard, you specify the account name as DomainName\Username. You must configure the SQL Server database to allow the domain account access to SQL Server.

The Microsoft Windows built-in system account has more permissions and rights on the server than the vCenter Server system needs, which can contribute to security problems. Even if you do not plan to use Microsoft Windows authentication for SQL Server or you are using an Oracle database, you might want to set up a local user account for the vCenter Server system. In this case, the only requirement is that the user account is an administrator on the local machine.

For SQL Server DSNs configured with Windows authentication, use the same user account for the VMware VirtualCenter Management Webservices service and the DSN user.

If you install an instance of vCenter Server as a local system account on a local SQL Server database with Integrated Windows NT Authentication, and you add an Integrated Windows NT Authentication user to the local database server with the same default database as vCenter Server, vCenter Server might not start. To resolve this problem, remove the Integrated Windows NT Authentication user from the local SQL database server, or change the default database for the local system user account to the vCenter Server database for the SQL Server user account setup.

# About Installing vCenter Server on IPv6 Machines

If the system on which you install vCenter Server is configured to use IPv6, vCenter Server uses IPv6. When you connect to that vCenter Server system or install additional modules, you must specify the server address in IPv6 format, unless you use the fully qualified domain name.

# Configure the URLs on a Standalone vCenter Server System

If you are joining a standalone vCenter Server system to a Linked Mode group, the domain name of the system must match the machine name. If you change either name to make them match, you must configure the vCenter Server URLs to make them compatible with the new domain name and machine name.

If you do not update the URLs, remote instances of vCenter Server cannot reach the vCenter Server system, because the default vCenter Server URL entries are no longer accurate.

The vCenter Server installer configures default URL entries as follows:

- For the VirtualCenter.VimApiUrl key, the default value is http(s)://<FQDN of VC machine>/sdk.
- For the Virtualcenter.VimWebServicesUrl key, the default value is https://<FQDN of VC machine>:<installed-webservices-port>/vws.

#### Procedure

- 1 From the vSphere Client, connect directly to the vCenter Server instance on which you have changed the domain or host name.
- 2 Select Administration > vCenter Server Settings.
- 3 Click Advanced Settings.
- 4 For the VirtualCenter.VimApiUrl key, change the value to point to the location where the vSphere Client and SDK clients can access the vCenter Server system.

For example: http(s)://<machine-name/ip>:<vc-port>/sdk.

5 For the VirtualCenter.VimWebServicesUrl key, change the value to point to the location where vCenter Server Webservices is installed.

For example: https://<machine-name/ip>:<webservices-port>/vws.

6 For the VirtualCenter.Instancename key, change the value so that the modified name appears in the vCenter Server inventory view.

# Running the vCenter Server and vSphere Client Installers from a Network Drive

You can run the installers from a network drive, but you cannot install the software on a network drive.

In Windows, you can map a network drive, run the installers from the network drive, and install the software on the local machine.

# vCenter Server Components

When you install vCenter Server, additional components are also installed. In some cases, you can control which components are installed.

The vCenter Server installer installs the following components:

| VMware vCenter Server                                                                                   | Windows service to manage ESXi hosts.                                                                                                    |  |  |  |
|----------------------------------------------------------------------------------------------------|----------------------------------------------------------------------------------------------------|--|--|--|
| Microsoft.NET 3.0 SP1<br>Framework                                                                      | Software used by the Database Upgrade wizard and the vSphere Client. Also used by vCenter Server if you are using the bundled database.                                                                                                    |  |  |  |
| VMware vCenter<br>Orchestrator                                                                          | vCenter Server module that provides a set of tools to manage your virtual IT<br>environment. The vCenter Server performs a silent installation of<br>vCenter Orchestrator. vCenter Orchestrator module is not supported on IPv6-<br>only operating systems. If you install vCenter Server in a mixed environment<br>(both IPv4 and IPv6 enabled), the vCenter Orchestrator module can be<br>configured using IPv4. See the <i>vCenter Orchestrator Administration Guide</i> . |  |  |  |
| Microsoft SQL Server<br>2005 Express (optional)                                                         | Free, bundled version of the Microsoft SQL Server database for smaller scale applications. If you choose to use an existing database, the installer does not install the bundled database.                                                                                                    |  |  |  |
| The vCenter Server autorun.exe application includes links to install the following optional components: |                                                                                                    |  |  |  |
| vSphere Client                                                                                          | Client application used to connect directly to an ESXi host or indirectly to an ESXi host through a vCenter Server.                                                                                                    |  |  |  |
| vCenter Converter for<br>vCenter Server                                                                 | vCenter Server module that enables you to convert your physical machines t virtual machines.                                                                                                    |  |  |  |

vCenter GuidedvCenter Server module that discovers physical systems and analyzes them forConsolidationpreparation to be converted into virtual machines.

| vCenter Update Manager | vCenter Server module that provides security monitoring and patchi |  |  |  |
|------------------------|--------------------------------------------------------------------|--|--|--|
|                        | support for hosts and virtual machines.                            |  |  |  |

# **Required Data for Installing vCenter Server**

Prepare for the installation by recording the values that the vCenter Server system requires.

Table 7-1 lists the information that you are prompted for during the installation. Keep a record of the values entered, in case you must reinstall vCenter Server. VMware Knowledge Base article 1010023 contains a linked worksheet that complements Table 7-1.

| •                          |                                |                                    |
|----------------------------|--------------------------------|------------------------------------|
| Data                       | Default                        | Comments                           |
| Setup Language             | English                        | Chinese (Simplified)               |
|                            |                                | English (United States)            |
|                            |                                | French (France)                    |
|                            |                                | German (Germany)                   |
|                            |                                | Japanese (Japan)                   |
| User name and organization | Your<br>organization's<br>name | Follow your organization's policy. |

| Table 7-1 | Data Required | for vCenter | Server | Installation |
|-----------|---------------|-------------|--------|--------------|
|           | Data Neguireu |             |        | instantion   |

| Table 7-1. | Data Required | for vCenter Server | Installation | (Continued) |
|------------|---------------|--------------------|--------------|-------------|
|------------|---------------|--------------------|--------------|-------------|

| Data                                                                                                    | Default                                | Comments                                                                                                    |
|----------------------------------------------------------------------------------------------------|----------------------------------------|----------------------------------------------------------------------------------------------------|
| vCenter Server license key                                                                                              | None                                   | If you omit the license key, vCenter Server is installed in evaluation<br>mode. After you install vCenter Server, you can enter the<br>vCenter Server license in the vSphere Client.                  |
| vCenter Server install location                                                                                         | C:∖Program<br>Files∖VMware             | Varies depending on your operating system.                                                                                                    |
| Standalone or join group                                                                                                | Standalone                             | Join a Linked Mode group to enable the vSphere Client to view, search, and manage data across multiple vCenter Server systems.                                                                        |
| Fully qualified domain name of<br>Directory Services for the<br>vCenter Server group                                    | None                                   | Required if this instance of vCenter Server is joining a group. This is<br>the name of a remote instance of vCenter Server. The local and remote<br>instances will be members of a Linked Mode group. |
| LDAP port for the Directory<br>Services for the remote<br>vCenter Server instance                                       | 389                                    | Required if this instance of vCenter Server is joining a Linked Mode<br>group. This is the remote instance's LDAP port. See "Required<br>Ports," on page 16.                                          |
| Data source name (DSN)                                                                                                  | None                                   | Required to use an existing database. Not required if you are using                                                                                                    |
| Database user name                                                                                                    | None                                   | the bundled database.                                                                                                    |
| Database password                                                                                                    | None                                   | -                                                                                                    |
| vCenter Server account<br>information<br>Can be the Microsoft Windows<br>system account or a user-<br>specified account | Microsoft<br>Windows system<br>account | Use a user-specified account if you plan to use Microsoft Windows<br>authentication for SQL Server. See "Using a User Account for<br>Running vCenter Server with SQL Server," on page 66.             |
| HTTPS Web services                                                                                                    | 443                                    | See "Required Ports," on page 16.                                                                                                    |
| HTTP Web services                                                                                                    | 80                                     | -                                                                                                    |
| Web Service change service notification port                                                                            | 60099                                  | -                                                                                                    |
| Heartbeat (UDP) used for sending data to ESX/ESXi hosts                                                                 | 902                                    | -                                                                                                    |
| LDAP port for the Directory<br>Services for the local<br>vCenter Server instance                                        | 389                                    | -                                                                                                    |
| SSL port for the Directory<br>Services for the local<br>vCenter Server instance                                         | 636                                    | -                                                                                                    |
| VMware VirtualCenter<br>Management Webservices                                                                          | 8080                                   | -                                                                                                    |
| VMware VirtualCenter<br>Management Webservices                                                                          | 8443                                   |                                                                                                    |

ESXi Embedded and vCenter Server Setup Guide

# Installing vCenter Server

After you install vCenter Server and the vSphere Client, you can configure communication between them.

This chapter includes the following topics:

- "Download the vCenter Server Installer," on page 71
- "Install vCenter Server in a Virtual Machine," on page 71
- "Install vCenter Server," on page 72

# Download the vCenter Server Installer

You must download the installer for vCenter Server, the vSphere Client, and the additional modules.

#### Procedure

1 Download the zip file for vCenter Server from the VMware product page at http://www.vmware.com/products/.

The installer filename is VMware-VIMSetup-xx-4.1.0-yyyyy.zip, where xx is the two-character language code and yyyyyy is the build number.

2 Extract the files from the zip archive.

# Install vCenter Server in a Virtual Machine

You can install vCenter Server in a Microsoft Windows virtual machine, which runs on an ESX host.

Deploying the vCenter Server system in the virtual machine has the following advantages:

- Rather than dedicating a separate server to the vCenter Server system, you can place it in a virtual machine running on the same ESX host where your other virtual machines run.
- You can provide high availability for the vCenter Server system by using VMware HA.
- You can migrate the virtual machine containing the vCenter Server system from one host to another, enabling maintenance and other activities.
- You can create snapshots of the vCenter Server virtual machine and use them for backups, archiving, and so on.

#### Prerequisites

See "vCenter Server Prerequisites," on page 65.

#### Procedure

- 1 On a standalone server, install ESX.
- 2 On any machine that has network access to your ESX host, install the vSphere Client.
- 3 Using the vSphere Client, access the ESX host directly to create the virtual machine for hosting vCenter Server.
- 4 In the virtual machine, install vCenter Server.

# Install vCenter Server

vCenter Server allows you to centrally manage hosts from either a physical or virtual Windows machine, and enables the use of advanced features such as VMware Distributed Resource Scheduler (DRS), VMware High Availability (HA), and VMware vMotion.

#### Prerequisites

See "vCenter Server Prerequisites," on page 65.

#### Procedure

- 1 In the software installer directory, double-click the autorun.exe file at C:\<installer location>\.
- 2 Click vCenter Server.
- 3 Choose a language for the installer and click **OK**.

This selection controls the language for only the installer.

- 4 When the Welcome screen appears, click **Next**.
- 5 Review the End-User Patent Agreement and click Next.
- 6 Read the license agreement. If you agree to the terms, select **I** agree to the terms in the license agreement and click Next.
- 7 Type your user name, organization, and vCenter Server license key, and click Next.

If you omit the license key, vCenter Server will be in evaluation mode, which allows you to use the full feature set. After installation, you can convert vCenter Server to licensed mode by entering the license key using the vSphere Client.

- 8 Choose the type of database that you want to use.
  - If you want to use the bundled database, click Install SQL Server 2005 Express instance (for small-scale deployments) and enter the password of the Windows user that will be the vCenter Server administrator.

This database is suitable for deployments of up to 5 hosts and 50 virtual machines.

If you want to use an existing database, click Use an existing supported database and select your database from the list of available DSNs. Enter the user name and password for the DSN and click Next.

If your database is a local SQL Server database using Windows NT authentication, leave the user name and password fields blank.

If you specify a remote SQL Server database that uses Windows NT authentication, the database user and the logged-in user on the vCenter Server machine must be the same.

A dialog box might appear warning you that the DSN points to an older version of a repository that must be upgraded. If you click **Yes**, the installer upgrades the database schema, making the database irreversibly incompatible with previous VirtualCenter versions. See the *vSphere Upgrade Guide*.
- 9 Set the login information for vCenter Server.
  - If you are using a non-bundled database, enter the administrator name and password that you use when you log in to the system on which you are installing vCenter Server and click Next.
  - If you are using the bundled SQL Server database, select Use SYSTEM Account and click Next.

You need the user name and password entered here to log in to vCenter Server after you have installed it.

10 Either accept the default destination folders or click Change to select another location, and click Next.

The installation path cannot have commas (,) or periods (.).

NOTE To install the vCenter Server on a drive other than C:, verify that there is enough space in the C:\WINDOWS\Installer folder to install the Microsoft Windows Installer .msi file. If you do not have enough space, your vCenter Server installation might fail.

11 (Optional) Choose the VPX agent upgrade option you want to use.

A VPX agent upgrade is required if vCenter Server will manage hosts that have been managed by older versions of vCenter Server. If this installation of vCenter Server will use a database upgraded from an older installation of vCenter Server that managed hosts, then the VPX agents will need to be upgraded.

- Select Automatic if you want vCenter Server to automatically upgrade the VPX agents for the hosts.
- Select Manual if you want to manually upgrade the VPX agents for hosts.
- 12 Select Create a standalone VMware vCenter Server instance or Join Group and click Next.

Join a Linked Mode group to enable the vSphere Client to view, search, and manage data across multiple vCenter Server systems. See Chapter 10, "Creating vCenter Server Linked Mode Groups," on page 79.

This option does not appear if you are upgrading the VirtualCenter or vCenter Server database schema. If it does not appear, you can join a Linked Mode group after the installation is complete.

13 If you join a group, enter the fully qualified domain name and LDAP port number of any remote vCenter Server system and click **Next**.

In some cases, you can enter the IP address instead of the fully qualified domain name. To help ensure connectivity, the best practice is to use the fully qualified domain name. For IPv6, unless both the local and the remote machine are in IPv6 mode, you must enter the fully qualified domain name of the remote machine instead of the IPv6 address. If the local machine has an IPv4 address and the remote machine has an IPv6 address, the local machine must support IPv4 and IPv6 mixed mode. The domain name server must be able to resolve both IPv4 and IPv6 addresses if your environment has both addressing types in a single Linked Mode group.

14 Enter the port numbers that you want to use or accept the default port numbers and click **Next**.

See "Required Ports," on page 16.

15 Select the amount of memory to allocate to the vCenter JVM in Tomcat, according to the number of hosts in your environment.

You can adjust this setting after installation if the number of hosts in your environment changes.

16 Click Install.

Installation might take several minutes. Multiple progress bars appear during the installation of the selected components.

17 Click Finish.

#### What to do next

See Chapter 9, "Post-Installation Considerations for vCenter Server," on page 75.

ESXi Embedded and vCenter Server Setup Guide

# 9

## Post-Installation Considerations for vCenter Server

After you install vCenter Server, consider the postinstallation options that you might want address before adding inventory for the vCenter Server to manage.

- Install the vSphere Client and make sure that you can access the vCenter Server instance.
- Check the license server configuration. A license server is required if this vCenter Server is managing ESX 3.x/ESXi 3.5 hosts. For information about installing the VMware License Server, see the documentation for VMware Infrastructure 3.
- For environments that require strong security, VMware recommends that you replace the default certificates on your vCenter Server system with certificates signed by a commercial Certificate Authority (CA). See the vSphere technical note *Replacing vCenter Server Certificates* at http://www.vmware.com/resources/techresources/.
- When vCenter Server and the database are installed on the same machine, after rebooting the machine, the VMware VirtualCenter Management Webservices service might not start. To start the service manually, select Settings > Control Panel > Administrative Tools > Services > VMware VirtualCenter Management Webservices and start the service. The machine might require several minutes to start the service.
- For Oracle databases, note the following:
  - For the Oracle Instant client, copy ojdbc14.jar to the vCenter Server tomcat directory (<vCenter install location>\Infrastructure\tomcat\lib)
  - The Oracle 10g client and Oracle 11g client come with ojdbc14.jar (<Install location>\oracle\product\10.2.0\<instance\_name>\jdbc\lib or <Install location>\app\Administrator\product\11.1.0\<instance\_name>\sqldeveloper\jdbc\lib). The vCenter Server installer copies the file from the Oracle client install location to the vCenter Server tomcat directory (<vCenter install location>\Infrastructure\tomcat\lib)
  - If the ojdbc14.jar file is not found in the Oracle 10g or Oracle 11g client location, the vCenter Server installer prompts you to copy the file manually. You can download the file from <a href="http://www.oracle.com/technology/software/tech/java/sqlj\_jdbc/htdocs/jdbc101040.html">http://www.oracle.com/technology/software/tech/java/sqlj\_jdbc/htdocs/jdbc101040.html</a>.

This chapter includes the following topics:

- "Install the vSphere Client," on page 76
- "Uninstall VMware vSphere Components," on page 77

## Install the vSphere Client

The vSphere Client enables you to connect to an ESXi host and to a vCenter Server system.

#### Prerequisites

- You must have the vCenter Server installer or the vSphere Client installer.
- You must be a member of the Administrators group on the system.
- The system must have an Internet connection.

#### Procedure

- 1 Run the vSphere Client installer.
  - In the vCenter Server installer, double-click the autorun.exe file at C:\<vc-installer location>\ and click VMware vSphere Client.
  - If you downloaded the vSphere Client, double-click the VMware-viclient-*build number*.exe file.
- 2 Choose a language for the installer and click **OK**.

This selection controls the language only for the installer.

- 3 In the Welcome screen, click Next.
- 4 Review the End-User Patent Agreement and click Next.
- 5 If you agree to the terms of the license agreement, select **I agree to the terms in the license agreement** and click **Next**.
- 6 Type your user name and organization name and click Next.
- 7 Select the installation location.
  - Accept the default installation location and click **Next**.
  - Click **Change** to select a different location and click **Next**.
- 8 Click **Install** to begin the installation.
- 9 Click **Finish** to complete the installation.

You can use the vSphere Client to connect to an ESXi host or to connect to a vCenter Server system.

## Start the vSphere Client

After you install the vSphere Client, you can connect to an ESX/ESXi host and to a vCenter Server system.

NOTE Do not use the Windows built-in Guest account to start the vSphere Client. By default, the Guest Account is disabled. When you use the Guest account to log in to Windows, you cannot access the applications that are already installed on the computer.

#### Procedure

- 1 Select Start > Programs > VMware > VMware vSphere Client.
- 2 In the vSphere Client login window, log in to an ESX/ESXi host as root or as a normal user, or log in to a vCenter Server system as the administrator.
  - a Enter the IP address or host name.
  - b Enter your user name and password.

When you connect to the vCenter Server, use the vCenter Server IP address with your Windows login user name and password. Use the login credentials appropriate to the Windows machine on which vCenter Server is installed.

3 Click Login.

If you cannot connect to the vCenter Server system, start the VMware VirtualCenter Management Webservices service manually. Select **Settings > Control Panel > Administrative Tools > Services > VMware VirtualCenter Management Webservices** and start the service. The machine might require several minutes to start the service.

4 To ignore the security warnings that appear, click **Ignore**.

Security warning messages appear because the vSphere Client detects certificates signed by the ESX/ESXi host or vCenter Server system (default setting).

## Uninstall VMware vSphere Components

The VMware vSphere components are uninstalled separately, even if they are on the same machine. You must have administrator privileges to uninstall VMware vCenter Server.

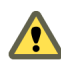

**CAUTION** Uninstalling a vCenter Server system while it is running disrupts the vSphere Client connections, which can cause data loss.

Uninstalling the vCenter Server system or the vSphere Client does not uninstall any of the other components, such as the bundled database or Microsoft .NET Framework. Do not uninstall the other components if other applications on your system depend on them.

#### Procedure

- 1 If you are uninstalling the vCenter Server system, remove the hosts from the Hosts and Clusters inventory.
- 2 As Administrator on the Microsoft Windows system, select Start > Settings > Control Panel > Add/Remove Programs.
- 3 Select the component to remove from the list and click **Remove**.
- 4 Click Yes to confirm that you want to remove the program.
- 5 Click Finish.

ESXi Embedded and vCenter Server Setup Guide

# 10

## Creating vCenter Server Linked Mode Groups

A Linked Mode group allows you to log in to any single instance of vCenter Server and view and manage the inventories of all the vCenter Server systems in the group.

You can join multiple vCenter Server systems to form a Linked Mode group. You can configure a Linked Mode group during vCenter Server installation or after vCenter Server is installed.

To join a vCenter Server group, you enter the fully qualified domain name (or IP address) of a remote machine on which vCenter Server is running. The remote machine can be any vCenter Server instance that is or will become a member of the Linked Mode group.

You must also provide the Lightweight Directory Access Protocol (LDAP) port number of the remote vCenter Server instance.

vCenter Server instances in a group replicate shared global data to the LDAP directory. The global data includes the following information for each vCenter Server instance:

- Connection information (IP and ports)
- Certificates
- Licensing information
- User roles

**NOTE** vCenter Server 4.0, vCenter Server 4.0 Update 1, and vCenter Server 4.1 can be joined in the same Linked Mode group, but both vSphere Client 4.0 and vSphere 4.1 are required to log in to the Linked Mode group.

This chapter includes the following topics:

- "Linked Mode Prerequisites," on page 79
- "Linked Mode Considerations," on page 80
- "Configure the URLs on a Linked Mode vCenter Server System," on page 80
- "Joining to a Linked Mode Group During and After Installation," on page 81
- "Join a Linked Mode Group After Installation," on page 81
- "Isolate a vCenter Server Instance from a Linked Mode Group," on page 82
- "Linked Mode Troubleshooting," on page 83

## Linked Mode Prerequisites

Prepare the system for joining a Linked Mode group.

All the requirements for standalone vCenter Server systems apply to Linked Mode systems. See "vCenter Server Prerequisites," on page 65.

The following requirements apply to each vCenter Server system that is a member of a Linked Mode group:

- DNS must be operational for Linked Mode replication to work.
- The vCenter Server instances in a Linked Mode group can be in different domains if the domains have a two-way trust relationship. Each domain must trust the other domains on which vCenter Server instances are installed.
- When adding a vCenter Server instance to a Linked Mode group, the installer must be run by a domain user who is an administrator on both the machine where vCenter Server is installed and the target machine of the Linked Mode group.
- All vCenter Server instances must have network time synchronization. The vCenter Server installer validates that the machine clocks are not more than 5 minutes apart.

## Linked Mode Considerations

There are several considerations to take into account before you configure a Linked Mode group.

- Each vCenter Server user sees the vCenter Server instances on which they have valid permissions.
- When first setting up your vCenter Server Linked Mode group, you must install the first vCenter Server as a standalone instance because you do not yet have a remote vCenter Server machine to join. Subsequent vCenter Server instances can join the first vCenter Server or other vCenter Server instances that have joined the Linked Mode group.
- If you are joining a vCenter Server to a standalone instance that is not part of a domain, you must add the standalone instance to a domain and add a domain user as an administrator.
- The vCenter Server instances in a Linked Mode group do not need to have the same domain user login. The instances can run under different domain accounts. By default, they run as the LocalSystem account of the machine on which they are running, which means they are different accounts.
- During vCenter Server installation, if you enter an IP address for the remote instance of vCenter Server, the installer converts it into a fully qualified domain name.
- You cannot join a Linked Mode group during the upgrade procedure when you are upgrading from VirtualCenter 25 to vCenter Server 4.1. You can join after the upgrade to vCenter Server is complete. See the vSphere Upgrade Guide.

## Configure the URLs on a Linked Mode vCenter Server System

If you connect a vCenter Server system to a Linked Mode group and the vCenter Server system has a machine name that does not match the domain name, several connectivity problems arise. This procedure describes how to correct this situation.

If you do not update the URLs, remote instances of vCenter Server cannot reach the vCenter Server system, because the default vCenter Server URL entries are no longer accurate. The vCenter Server installer configures default URL entries as follows:

- For the Virtualcenter.VimApiUrl key, the default value is http(s)://Fully qualified domain name (FQDN) of vCenter Server machine/sdk.
- For the Virtualcenter.VimWebServicesUrl key, the default value is https://FQDN of vCenter Server machine: installed-webservices-port/vws.

#### Procedure

1 Isolate the vCenter Server system from the Linked Mode group.

See "Isolate a vCenter Server Instance from a Linked Mode Group," on page 82.

2 Change the domain name or the machine name to make them match.

- 3 From the vSphere Client, connect directly to the vCenter Server instance on which you have changed the domain or machine name.
- 4 Select Administration > vCenter Server Settings and click Advanced Settings.
- 5 For the Virtualcenter.VimApiUrl key, change the value to point to the location where the vSphere Client and SDK clients can access the vCenter Server system.

For example: http(s)://machine-name/IP address: vc-port/sdk.

6 For the Virtualcenter.VimWebServicesUrl key, change the value to point to the location where vCenter Server Webservices is installed.

For example: https://machine-name/ip:webservices-port/vws.

- 7 For the Virtual center. Instance name key, change the value so that the modified name appears in the vCenter Server inventory view.
- 8 Rejoin the vCenter Server system to the Linked Mode group.

See "Join a Linked Mode Group After Installation," on page 81.

## Joining to a Linked Mode Group During and After Installation

You can join a system to a Linked Mode group during or after installing vCenter Server.

For example, suppose you have three machines on which you want to install vCenter Server. You want the three instances to be members of a Linked Mode group.

- 1 On Machine 1, you install vCenter Server as a standalone instance because you do not yet have a remote vCenter Server machine to join.
- 2 On Machine 2, you install vCenter Server, choose to join a Linked Mode group, and provide the fully qualified domain name of Machine 1.
- 3 On Machine 3, you upgrade to vCenter Server 4.1. After the upgrade, you configure Machine 3 to join either Machine 1 or Machine 2. Machine 1, Machine 2, and Machine 3 are now members of a Linked Mode group.

## Join a Linked Mode Group After Installation

If you have a system that is already running vCenter Server 4.0 or higher, you can join the machine to a Linked Mode group.

#### Prerequisites

See "Linked Mode Prerequisites," on page 79 and "Linked Mode Considerations," on page 80.

#### Procedure

- 1 Select Start > All Programs > VMware > vCenter Server Linked Mode Configuration.
- 2 Click Next.
- 3 Select Modify linked mode configuration and click Next.
- 4 Click Join this vCenter Server instance to an existing linked mode group or another instance and click Next.
- 5 Enter the server name and LDAP port number of a remote vCenter Server instance that is a member of the group and click **Next**.

If you enter an IP address for the remote server, the installer converts it into a fully qualified domain name.

6 If the vCenter Server installer detects a role conflict, select how to resolve the conflict.

| Option                                                      | Description                                                                                                    |
|-------------------------------------------------------------|----------------------------------------------------------------------------------------------------|
| Yes, let VMware vCenter Server resolve the conflicts for me | Click Next.                                                                                                    |
|                                                             | The role on the joining system is renamed to <i>vcenter_name role_name</i> , where <i>vcenter_name</i> is the name of the vCenter Server system that is joining the Linked Mode group, and <i>role_name</i> is the name of the original role. |
| No, I'll resolve the conflicts myself                       | To resolve the conflicts manually:                                                                                                    |
|                                                             | a Using the vSphere Client, log in to one of the vCenter Server systems using an account with <b>Administrator</b> privileges.                                                                                                    |
|                                                             | b Rename the conflicting role.                                                                                                    |
|                                                             | <ul> <li>c Close the vSphere Client session and return to the vCenter Server<br/>installer.</li> </ul>                                                                                                    |
|                                                             | d Click <b>Back</b> and click <b>Next</b> .                                                                                                    |
|                                                             | The installation continues without conflicts.                                                                                                    |

A conflict results if the joining system and the Linked Mode group each contain a role with the same name but with different privileges.

7 Click Finish.

vCenter Server restarts. Depending on the size of your inventory, the change to Linked Mode might take from a few seconds to a few minutes to complete.

The vCenter Server instance is now part of a Linked Mode group. After you form a Linked Mode group, you can log in to any single instance of vCenter Server and view and manage the inventories of all the vCenter Servers in the group. It might take several seconds for the global data (such as user roles) that are changed on one machine to be visible on the other machines. The delay is usually 15 seconds or less. It might take a few minutes for a new vCenter Server instance to be recognized and published by the existing instances, because group members do not read the global data very often.

#### What to do next

For information about configuring and using your Linked Mode group, see the VMware vSphere Datacenter Administration Guide.

## Isolate a vCenter Server Instance from a Linked Mode Group

You can isolate a vCenter Server instance from a Linked Mode group.

#### Procedure

- 1 Select Start > All Programs > VMware > vCenter Server Linked Mode Configuration.
- 2 Click Modify linked mode configuration and click Next.
- 3 Click Isolate this vCenter Server instance from linked mode group and click Next.
- 4 Click Continue and click Finish.

vCenter Server restarts. Depending on the size of your inventory, the change to Linked Mode configuration might take from a few seconds to a few minutes to complete.

The vCenter Server instance is no longer part of the Linked Mode group.

## Linked Mode Troubleshooting

If you are having trouble with your Linked Mode group, consider the following points.

- When you have multiple vCenter Server instances, each instance must have a working relationship with the domain controller and not conflict with another machine that is in the domain. Conflicts can occur, for example, when you clone a vCenter Server instance that is running in a virtual machine and you do not use sysprep or a similar utility to ensure that the cloned vCenter Server instance has a globally unique identifier (GUID).
- If the domain controller is unreachable, vCenter Server might be unable to start. You might be unable to make changes to the Linked Mode configuration of the affected vCenter Server system.

If this occurs, resolve the problem with the domain controller and restart vCenter Server. If resolving the problem with the domain controller is not possible, you can restart vCenter Server by removing the vCenter Server system from the domain and isolating the system from its current Linked Mode group.

- The DNS name of the machine must match with the actual machine name. Symptoms of machine names not matching the DNS name are data replication issues, ticket errors when trying to search, and missing search results from remote instances.
- There is correct order of operations for joining a Linked Mode group.
  - a Verify that the vCenter Server domain name matches the machine name. If they do not match, change one or both to make them match.
  - b Update the URLs to make them compatible with the new domain name and machine name.
  - c Join the vCenter Server system to a Linked Mode group.

If you do not update the URLs, remote instances of vCenter Server cannot reach the vCenter Server system, because the default vCenter Server URL entries are no longer accurate. See "Configure the URLs on a Linked Mode vCenter Server System," on page 80.

If a vCenter Server instance is no longer reachable by remote instances of vCenter Server, the following symptom might occur:

- Clients logging in to other vCenter Server systems in the group cannot view the information that belongs to the vCenter Server system on which you changed the domain name because the users cannot log in to the system.
- Any users that are currently logged in to the vCenter Server system might be disconnected.
- Search queries do not return results from the vCenter Server system.

To resolve this issue, make sure that the Virtualcenter.VimApiUrl key points to the location where the vSphere Client and SDK clients can access the vCenter Server system, and the

Virtualcenter.VimWebServicesUrl key points to the location where vCenter Server Webservices is installed. For the Virtualcenter.Instancename key, change the value so that the modified name appears in the vCenter Server inventory view.

- If you cannot join a vCenter Server instance, you can resolve the problem with the following actions:
  - Ensure that the machine is grouped into the correct organizational unit in the corresponding domain controller.
  - When you install vCenter Server, ensure that the logged in user account has administrator privileges on the machine.
  - To resolve trust problems between a machine and the domain controller, remove the machine from the domain and then add it to the domain again.
  - To ensure that the Windows policy cache is updated, run the gpupdate /force command from the Windows command line. This command performs a group policy update.
- If the local host cannot reach the remote host during a join operation, verify the following:
  - Remote vCenter Server IP address or fully qualified domain name is correct.
  - LDAP port on the remote vCenter Server is correct.
  - VMwareVCMSDS service is running.
- Make sure your Windows and network-based firewalls are configured to allow Linked Mode.

#### Configure a Windows Firewall to Allow a Specified Program Access

vCenter Server 4.1 uses Microsoft ADAM/AD LDS to enable Linked Mode, which uses the Windows RPC port mapper to open RPC ports for replication. When you install vCenter Server in Linked Mode, the firewall configuration on the local machine must be modified.

Incorrect configuration of firewalls can cause licenses and roles to become inconsistent between instances.

#### Prerequisites

- The Windows version must be an earlier than Windows Server 2008. For Windows Server 2008, Windows automatically configures the firewall to permit access.
- There must be no network-based firewalls between vCenter Server Linked Mode instances. For environments with network-based firewalls, see "Configure Firewall Access by Opening Selected Ports," on page 84.

#### Procedure

- 1 Select **Start > Run**.
- 2 Type firewall.cpl and click OK.
- 3 Make sure that the firewall is set to allow exceptions.
- 4 Click the Exceptions tab.
- 5 Click Add Program.
- 6 Add an exception for C:\Windows\ADAM\dsamain.exe and click **OK**.
- 7 Click OK.

#### **Configure Firewall Access by Opening Selected Ports**

vCenter Server 4.1 uses Microsoft ADAM/AD LDS to enable Linked Mode, which uses the Windows RPC port mapper to open RPC ports for replication. When you install vCenter Server in Linked Mode, the firewall configuration on any network-based firewalls must be modified.

Incorrect configuration of firewalls can cause licenses and roles to become inconsistent between instances.

#### Procedure

Configure Windows RPC ports to generically allow selective ports for machine-to-machine RPC communication.

Choose one of the following methods.

- Change the registry settings. See http://support.microsoft.com/kb/154596/en-us.
- Use Microsoft's RPCCfg.exe tool. See http://support.microsoft.com/kb/908472/en-us.

ESXi Embedded and vCenter Server Setup Guide

# 11

# **Install Additional Modules**

You can install additional modules on the same machine that hosts vCenter Server or on remote machines.

This chapter includes the following topics:

- "Install VMware vCenter Guided Consolidation," on page 87
- "Install VMware vCenter Update Manager," on page 88
- "Install VMware vCenter Converter," on page 89

## Install VMware vCenter Guided Consolidation

The vCenter Guided Consolidation service is an extension to vCenter Server. vCenter Guided Consolidation enables you to migrate from physical servers to virtual infrastructure using a wizard that identifies physical servers for consolidation, converts them to virtual machines, and places them onto ESX/ESXi hosts.

This procedure describes how to install vCenter Guided Consolidation as an additional module (sometimes called a plug-in) on the same machine that hosts vCenter Server or on a remote machine.

The VMware vCenter Guided Consolidation service includes the following components:

| vCenter Collector  | This service discovers computers in your network and collects performance        |
|--------------------|----------------------------------------------------------------------------------|
| service            | data. To enable this service, the installer prompts you to enter a user name and |
|                    | password for an administrative account on the local machine. This account can    |
|                    | be a domain user account specified as DomainName\UserName. The vCenter           |
|                    | Collector service uses port 8181 and 8182, by default.                           |
| vCenter Web Server | Uses ports 8080 and 8443, by default.                                            |

#### Prerequisites

Download the software installer and install vCenter Server 4.1 on the local machine or on a machine that is reachable by the local machine.

vCenter Guided Consolidation must be installed on a 64-bit machine.

#### Procedure

- 1 In the software installer directory, double-click the autorun.exe file at C:\<vc-installer location>\.
- 2 Click vCenter Guided Consolidation.
- 3 Choose a language for the installer and click **OK**.
- 4 When the Welcome screen appears, click Next.
- 5 Select I agree to the terms in the license agreement and click Next.

- 6 Accept the default installation location, or click Change to select a different location, and click Next.
- 7 Type an administrative user name and password and click Next.
- 8 Enter the port numbers that you want to use or accept the default port numbers and click Next.
- 9 Enter the location of the vCenter Server system.
  - Enter an IP address or fully qualified domain name of the remote vCenter Server system to which the vCenter Guided Consolidation service will be an extension.
  - Enter localhost if you are installing the vCenter Guided Consolidation service on the same system on which you installed vCenter Server.
- 10 Enter the port number that the vCenter Server system uses for secure HTTP (HTTPS) communication. The default port is 443.
- 11 Enter the user name and password for the vCenter Server system and click Next.

The user account must have extension registration privileges on the vCenter Server system.

- 12 Select the server identity from the drop-down menu and click Next.
- 13 Click Install to begin the installation.
- 14 Click Finish to complete the installation.

The vCenter Guided Consolidation Service is installed.

## Install VMware vCenter Update Manager

vCenter Update Manager is for environments with vCenter Server. Using vCenter Update Manager, you can orchestrate steps of an upgrade process sequentially, based on compliance baselines at the host, virtual machine, and datastore level.

This procedure describes how to install vCenter Update Manager as an additional module (sometimes called a plug-in) on the same machine that hosts vCenter Server or on a remote machine.

#### Prerequisites

Before you install vCenter Update Manager, download the software installer and install vCenter Server 4.1 on the local machine or on a machine that is reachable by the local machine.

vCenter Update Manager requires a supported database. The database requirements are the same as vCenter Server, except that DB2 is not supported. You can use a supported database that is configured to work with vCenter Update Manager, or you can install the Microsoft SQL Server 2005 Express database that is bundled with vCenter Update Manager. vCenter Update Manager can use the same database as vCenter Server, but VMware recommends that you have separate databases for vCenter Server and vCenter Update Manager.

#### Procedure

- 1 In the software installer directory, double-click the autorun.exe file at C:\<vc-installer location>\.
- 2 Click vCenter Update Manager.
- 3 Choose a language for the installer and click OK.
- 4 When the Welcome screen appears, click Next.
- 5 Review the End-User Patent Agreement and click Next.
- 6 Read the license agreement. If you agree to the terms, select I agree to the terms in the license agreement and click Next.

- 7 Enter the connection information for the vCenter Server system to which vCenter Update Manager will be an extension.
  - a Enter the IP address. By default, the IP address is that of the local host.
  - b Enter the port number that the vCenter Server system is configured to use for HTTP. By default, vCenter Server uses port 80.
  - c Enter the user name and password for the vCenter Server system.
- 8 Choose the type of database that you want to use for vCenter Update Manager.
  - To use the bundled database, click Install a Microsoft SQL Server 2005 Express instance and click Next.

This database is suitable for small deployments of up to 5 hosts and 50 virtual machines.

- To use an existing database, click **Use an existing supported database**, select your database from the list of available DSNs, and click **Next**.
- 9 If you chose to use an existing database, enter the user name and password for the DSN and click Next.

If your database is a local SQL Server database using Microsoft Windows NT authentication, leave the user name and password fields blank.

10 Select the fully qualified domain name or IP address to identify this instance of vCenter Update Manager on the network.

Make sure that the fully qualified domain name is accessible by the vCenter Server system and by all the ESX/ESXi hosts managed by the vCenter Server system.

- 11 Enter the port numbers that you want to use or accept the default port numbers.
- 12 (Optional) Select Yes, I have an Internet connection, and I want to configure proxy settings now.
- 13 Click Next.
- 14 Enter the proxy server name and port number.

If the local machine has proxy settings configured, the installer uses these settings by default.

- 15 (Optional) Select **Authenticate proxy using the credentials below**, and enter the user name and password to use for authentication.
- 16 Accept the default installation location or click **Change** to select a different location.
- 17 Accept the default location for patch downloads or click Change to select a different location, and click Next.
- 18 Click Install to begin the installation.
- 19 Click Finish to complete the installation.

The vCenter Update Manager is installed.

#### What to do next

Install the Update Manager client plug-in. See the vCenter Update Manager Administration Guide.

## Install VMware vCenter Converter

vCenter Converter enables you to automate and simplify physical to virtual machine conversions as well as conversions between virtual machine formats.

This procedure describes how to install vCenter Converter as an additional module (sometimes called a plugin) on the same machine that hosts vCenter Server or on a remote machine.

#### Prerequisites

Before you install vCenter Converter, download the software installer and install vCenter Server 4.1 on the local machine or on a machine that is reachable by the local machine.

#### Procedure

- 1 In the software installer directory, double-click the autorun.exe file at C:\<vc-installer location>\.
- 2 Click vCenter Converter.
- 3 Choose a language for the installer and click **OK**.
- 4 When the Welcome screen appears, click **Next**.
- 5 Select I agree to the terms in the license agreement and click Next.
- 6 Accept the default installation location and click **Next**, or click **Change** to select a different location and click **Next**.
- 7 Select the installation mode.
  - Select **Typical (Recommended)** to install the most common components.
  - Select **Custom** to choose the components to install.
- 8 Enter the connection information for the vCenter Server system to which vCenter Converter will be an extension.
  - a Enter the IP address of the vCenter Server instance.
  - b Enter the port number that vCenter Server is configured to use. By default, vCenter Server uses port number 80.
  - c Enter an administrative user name and password for the vCenter Server system.
- 9 Enter the port numbers that you want to use or accept the default port numbers and click Next.
- 10 Select the vCenter Server identity from the drop-down menu and click Next.
- 11 Click **Install** to begin the installation.
- 12 Click **Finish** to complete the installation.

vCenter Converter is installed.

#### What to do next

Install the Converter client plug-in. See the vCenter Converter Administration Guide.

## Index

#### **Numerics**

3rd-party modules, removing **33** 64-bit DSN requirement **43** 

#### Α

access, restricting **31** additional modules **87** administrative password **30** 

#### В

back up ESXi 37 backing up configurations 37, 38 banner, security 21 BIOS 21, 22 boot setting 21, 22 bundled database 44

#### С

CD-ROM, booting from virtual 22 clients, firewall 16 components included with the vCenter Server installer 68 computer name Oracle 43 SQL Server 43 configuration backup and restore 37, 38 configuration defaults, resetting 32 configuring a DB2 database 45 configuring ports 16 configuring the keyboard 21 connecting Oracle database 61, 62 SQL Server database 56 corrupted software, restoring 39 creating a DB2 database 47 creating a SQL Server database 53 creating an Oracle database 58 custom packages, removing 33

## D

data source name **43** databases maintaining **44** Oracle **61** 

preparing 79 SQL Server 56, 57 DB2, creating the schema 49 DB2 database client instance registry variables 47 configure for remote connection 52 configure locally on Microsoft Windows 51 database instance registry variables 46 script for creating 47 user and group 45 DB2 database configuration 44 DBO privileges 53 deactivating ESXi 33 default storage behavior 28 defaults, restoring 32 DHCP direct console 24, 25 vSphere Client 24, 25 direct console alternatives 32 boot setting 22 configuring the keyboard 21 DHCP 24, 25 DNS 25 IP addressing 24, 25 management network 20, 23 navigating 20 network adapters 23 network settings 20, 23 password configuration 30 security banner 21 static addressing 24, 25 testing management network 25, 27 VLAN ID 23 Directory Services 81, 82 disabling the management network 26 DNS 24, 25, 83 DNS suffixes, direct console 25 domain controller 83 download the vCenter Server installer 71 DSN, 64-bit requirement 43

#### Ε

ESXi about 12 backing up 37 backing up the configuration 37 deactivating 33 removing from the host 37 restoring 37 restoring the configuration 37 restoring the firmware 39 ESXi setup, post-setup 35 ESXi, evaluation mode 33 evaluation mode 33

#### F

factory defaults, restoring file partitions, restoring firewall network-based Windows **84** floppy, booting from virtual

#### G

global data **81, 82** gpupdate /force command group policy update groups, requirements guest operating systems GUID **83** 

#### Н

hardware requirements, for vCenter Server **13** hardware requirements for the vSphere Client **13** host licensing **35** hosts firewall **16** 

#### I

IBM DB2, requirements **41** installing vCenter Server **72** vCenter Server in a virtual machine **71** VirtualCenter Server **79** vSphere Client **76** introduction to vSphere **11** IP, on a detached host **20** IP addressing direct console **24, 25** vSphere Client **24, 25** IPv6 **67** 

#### J

JDBC 57

#### Κ

keyboard, localizing 21

## L

LDAP 81 license key 29 licensing, host 35 Linked Mode and databases 80 and permissions 80 reachability 67, 80, 83 requirements 79 troubleshooting 83, 84 listening ports 16 local Oracle database 61, 62 local SQL Server database 53 localizing, keyboard 21 lockdown mode 31 log files, redirecting 30 logical volume management 28 LVM 28

#### Μ

maintaining the database 44 management agents, restarting 26 management network direct console 20, 23 disabling 26 restarting 26 testing 25, 27 message, security 21 Microsoft .NET Framework 15, 68 Microsoft SQL Native Client 44 Microsoft SQL Server, requirements 41 Microsoft SQL Server 2005 Express 44, 68 Microsoft SQL Server database schema 54 **Microsoft Windows** authentication for SQL Server 66 system account 66

#### Ν

navigating, direct console network adapters, direct console network drive, installing from network settings, direct console **20, 23** 

## 0

ODBC databases Oracle database changing the computer name remote access requirements script for creating user **58** Oracle database schema Oracle, preparing database 61

#### Ρ

partitions 28 password, administrative 30 plugins 87 port 389 16 port 443 16 port 636 16 port 80 16 ports configuring 16 firewall 16 ports 1025 through 65535 16 ports used by vCenter Server 16 Preface 9 preparing database 62 prerequisites for installing vCenter Server 65

#### R

RCLI, See vSphere CLI recovery CD 39 redirecting log files 30 registry settings 84 reimaging the USB flash 39 reinstalling vCenter Server 77 remote access, restricting 31 Remote CLI, See vSphere CLI remote management clients 32 remote Oracle database 61 remote SQL Server database 53 remove ESXi from the host 37 removing 3rd-party modules 33 removing custom packages 33 removing vCenter Server 77 requirements for virtual machines 16 requirements for vSphere Client 15 resetting configuration defaults 32 restarting the management agents 26 restarting the management network 26 restore ESXi 37 restoring a configuration 37, 38 ESXi firmware 39 factory defaults 32 restricting access 31 root access, restricting 31 root password 30 RPCCfg.exe 84

#### S

schema, for DB2 49

scratch partition 29 scratch storage 28 script for DB2 database 47 script for Oracle database 58 script for SQL Server database 53 scripted database schema creation, for DB2 49 SDK 67, 80, 83 security 66 security banner 21 SQL Server changing the computer name 43 Microsoft Windows authentication 66 preparing the database 56, 57 script for creating 53 Standard switch, restoring 27 starting the vSphere Client 76 static addressing, about 20, 23 static DNS 24 static DNS, direct console 25 static DNS, vSphere Client 25 static IP 24 storage 28 subnet mask 24 support information 29 system requirements, vCenter Server database 41 system swap 28

## Т

TCP/IP setup for SQL Server testing management network, direct console troubleshooting, Linked Mode **80, 83** troubleshooting for Linked Mode Troubleshooting services

## U

uninstalling vCenter Server updated information URLs, configuring **67, 80, 83** USB **39** user and group for DB2 database user and group for Oracle database using the vSphere CLI

## V

vCenter Converter **68**, vCenter Guided Consolidation **68**, vCenter Orchestrator vCenter Server components configuring URLs **67**, **80**, DB2 database (local)

DB2 database (remote) 52 downloading the installer 71 hardware requirements 13 install procedure 72 installing 65, 71 installing from a network drive 67 installing in a virtual machine 71 installing on IPv6 machine 67 joining a group 81, 82 Linked Mode 79 ports 16 prerequisites for installing 65 required data for installation 68 requirements for joining a group 79 software requirements 15 system requirements 13 vCenter Server database Microsoft SQL Server 53 Oracle 57 vCenter Server installation, post-installation 75 vCenter Update Manager 41, 68, 88 vCenterServer.VimApiUrl 67, 80, 83 vCenterServer.VimWebServicesUrl 67, 80, 83 viewing, log files 30 virtual appliance, vSphere CLI 37 virtual machine, installing vCenter Server in 71 virtual machines, requirements 16 virtual media 22 VirtualCenter Management Webservices 75 VLAN ID, direct console 23 vMA 29 VMFS 28 vmkernel module, removing 33 vSphere, introduction 11 vSphere CLI 29, 37 vSphere Client DHCP 24, 25 DNS 25 downloading 35 hardware requirements 13 installing 76 installing from a network drive 67 requirements 15 starting 76 static addressing 24, 25

VWS 67, 80, 83